| 02feb2021 Indice:                                                                  |    |
|------------------------------------------------------------------------------------|----|
| PAGAMENTO on line (no APP)                                                         | 13 |
| PAGAMENTO con AVVISO (no APP)                                                      | 18 |
| PROGRAMMA DI PAGAMENTO DEI PSP (Banche, ecc.)                                      | 24 |
| PAGAMENTO CON AVVISO + CBill                                                       | 38 |
| ERRORE Schermata bianca dopo premuto Procedi col pagamento on-line                 | 40 |
| PROBLEMA: Richiesta credenziali SPID dopo inserimento e-mail                       | 42 |
| ERRORE Pagamento fallito, riprovare                                                | 44 |
| ERRORE interno al sistema                                                          | 44 |
| ERRORE Pagamento fallito, riprovare (altro caso)                                   | 45 |
| Richiesta inserimento cod. OTP durante uso Carta di Credito                        | 46 |
| REQUISITI DELLA PASSWORD                                                           | 47 |
| ERRORE Operazione rifiutata, controlla di aver inserito correttamente i dati carta | 48 |
| ERRORE: "Autorizzazione fallita" durante accreditamento                            | 49 |
| ERRORE: "Qualcosa e' andato storto" durante la fase di pagamento                   | 50 |
| PROBLEMA: Rich. User e Pswd dopo inserimento e-mail (obsoleto)                     | 51 |
| PORTALE DELL'AMMINISTRATORE (riservato)                                            | 52 |
| STAMPE DELL'AMMINISTRATORE (riservato)                                             | 56 |

# PAGAMENTO con APP

| SAMS | SUNG mod.J3 (2016) - Android vers. 5.1.1 |  |
|------|------------------------------------------|--|
|      | digita il tuo cod. utente                |  |
|      | digita la tua password                   |  |
|      | comune                                   |  |
|      | Recupera password                        |  |
|      | Accedi                                   |  |

(Pag03\_01)

Eseguire il LOGIN. ATTENZIONE: Le credenziali da inserire sono quelle del BIMBO/A, non quelle del genitore.

Il comune è "vicenza" selezionabile da menù a tendina.

| SAUTTO LUCIA<br>Menù Inizio Scuela A.S. 2019/2020 | <u>ا</u> ک |
|---------------------------------------------------|------------|
| calendario                                        | disdici    |
| saldo<br>€0,00                                    | esercenti  |

(Pag03\_02)

La successiva videata visualizza i dati del Bimbo/a e l'Anno Scolastico.

In alto a dx ci sono le righe del menù Opzioni.

In basso ci sono 4 grandi bottoni.

Se si preme Calendario, si potrà consultare i giorni di presenza del mese (o meno) alla mensa della scuola.

Se si preme Disdici, si potrà disdire il servizio mensa del giorno o per sempre.

Se si preme Esercenti, si vedranno i riferimenti di Tabaccherie Specializzate presso cui si potranno effettuare i pagamenti.

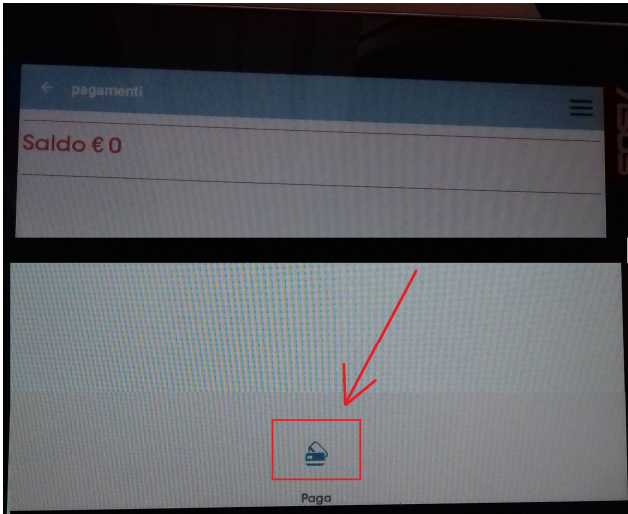

#### (Pag03\_03)

Se si preme Saldo, verrà visualizzato il saldo in euro ed il bottone "Paga" per effettuare una ricarica.

| SAUTTO   | D LUCIA            |               |           |   | R<br>E | 1  |
|----------|--------------------|---------------|-----------|---|--------|----|
| SAUTTO L | UCIA               |               | 1         | / |        | Ľ. |
|          | DASHBOARD          |               | K         |   |        | U  |
| 2        | PROFILO            |               |           |   |        |    |
|          | CALENDARIO         |               | disdici   |   |        |    |
|          | STORICO OPERAZIONI |               |           |   |        |    |
| G        | PAGAMENTI          |               |           |   |        |    |
| £⊕       | AGGIUNGI UTENTE    | U             |           |   |        |    |
| R        | LISTA UTENTI       | ittobre<br>16 |           |   |        |    |
|          | NEWS               |               |           |   |        |    |
|          | COMUNICAZIONI      | ]             |           |   |        |    |
| Å        | ESERCENTI          |               | erercenti |   |        |    |
| Ð        | LOGOUT             | J             | Gableenin |   |        |    |
|          |                    |               |           |   |        |    |

(Pag03\_04)

Se si premono le righe in alto a dx verranno elencate parecchie operazioni. Alcune le troviamo già nei grandi bottoni. Le più importanti sono Pagamenti e LOGOUT.

Ecco un esempio di PAGAMENTO

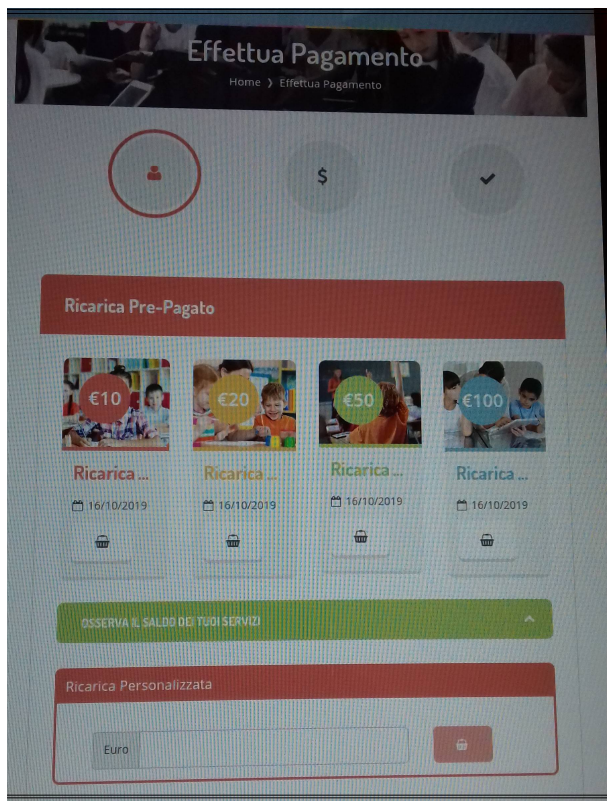

(Pag03\_05)

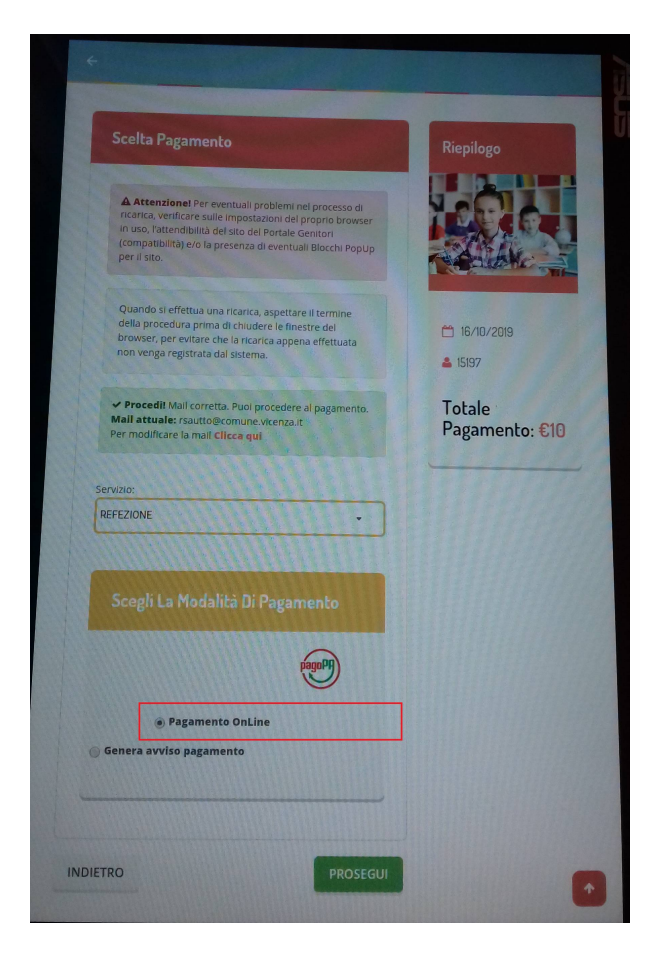

(Pag03\_06)

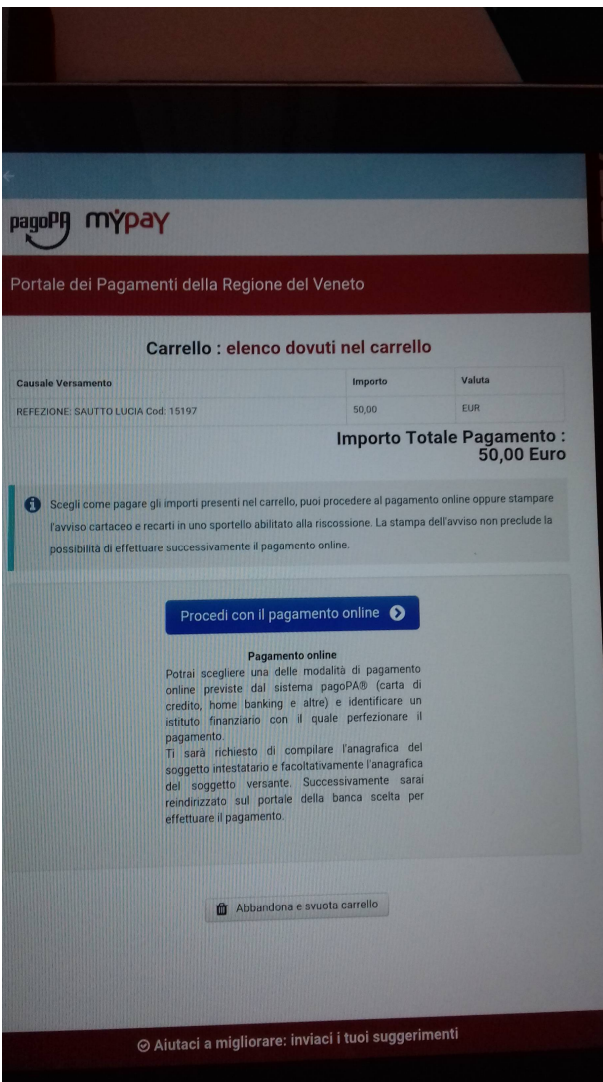

#### (Pag03\_07)

Vengono riepilogati la Causale Versamento, i dati del soggetto intestatario e dell'importo. Se esatti premere "

| oceita ragamento                                                                                                    | Riepilogo                |
|----------------------------------------------------------------------------------------------------|--------------------------|
| Attenzionel Per eventuali problemi nel processo di<br>ncarco, venticare sulle impostazioni del proprio browser<br>in uso, l'attendibità del sto del Portale Genitori<br>(compatibilità) ero la presenza di eventuali Biocchi PopUp<br>per il sto. |                          |
| Quando si effettua una ricarica, aspettare il termine<br>della procedura prima di chiudere le finestre del<br>browser, per evitare che la ricarica appena effettuata<br>non venga registrata dal sistema.                                         | 16/10/2019<br>15/197     |
| ✓ Procedil Mail corretta. Puol procedere al pagamento.<br>Mail attuale: rsautto@comune.vicenza.it<br>Per modificare la mail Clicca gui                                                                                                    | Totale<br>Pagamento: €10 |
| Scegli La Modalità Di Pagamento                                                                                                    |                          |
| Pagamento OnLine  Genera avviso pagamento                                                                                                    |                          |
| Pagamento OnLine Genera avviso pagamento                                                                                                    |                          |

(Pag03\_08)

| 02feb2021 Indice:                                                                  |    |
|------------------------------------------------------------------------------------|----|
| PAGAMENTO on line (no APP)                                                         | 13 |
| PAGAMENTO con AVVISO (no APP)                                                      | 18 |
| PROGRAMMA DI PAGAMENTO DEI PSP (Banche, ecc.)                                      | 24 |
| PAGAMENTO CON AVVISO + CBill                                                       | 38 |
| ERRORE Schermata bianca dopo premuto Procedi col pagamento on-line                 | 40 |
| PROBLEMA: Richiesta credenziali SPID dopo inserimento e-mail                       | 42 |
| ERRORE Pagamento fallito, riprovare                                                | 44 |
| ERRORE interno al sistema                                                          | 44 |
| ERRORE Pagamento fallito, riprovare (altro caso)                                   | 45 |
| Richiesta inserimento cod. OTP durante uso Carta di Credito                        | 46 |
| REQUISITI DELLA PASSWORD                                                           | 47 |
| ERRORE Operazione rifiutata, controlla di aver inserito correttamente i dati carta | 48 |
| ERRORE: "Autorizzazione fallita" durante accreditamento                            | 49 |
| ERRORE: "Qualcosa e' andato storto" durante la fase di pagamento                   | 50 |
| PROBLEMA: Rich. User e Pswd dopo inserimento e-mail (obsoleto)                     | 51 |
| PORTALE DELL'AMMINISTRATORE (riservato)                                            | 52 |
| STAMPE DELL'AMMINISTRATORE (riservato)                                             | 56 |

# **PAGAMENTO** on line (no APP)

Vediamo come si esegue il pagamento ON-LINE, ovvero il Portale si collega col circuito PagoPA ed utilizzando una Carta di credito / debito oppure Bonifico di C/C oppure altro, ed attraverso un PSP (solitamente è una Banca) si effettua il pagamento. Alla conclusione del pagamento (o meno) MyPay PagoPA invierà una e-mail per scaricare una RT (Ricevuta Telematica) che serve come attestazione dell'avvenuto (o meno) pagamento).

|                            | 00                         | 📀 💿 Seleziona lingua 🗸 🔽 |
|----------------------------|----------------------------|--------------------------|
|                            |                            | cambio bimbo/a           |
| GENITORI O Home Anagrafica | 📔 Presenze 📋 Pagamenti 💷 I | News 🛞 Utility           |
|                            | Elenco Ricariche           |                          |
|                            | Effettua Una Ricarica      |                          |
|                            | Avvisi Pagamento Da Pagare |                          |
|                            | Punti di ricarica          |                          |
|                            | Estratto Conto             |                          |
|                            | Dichiarazione 730          |                          |

(Pag04\_01)

Eseguire il LOGIN come genitore. Se è iscritto solo un bimbo proseguire, altrimenti usare il bottone eventualmente per cambiare bimbo.

Dal menù a tendina PAGAMENTI selezionare EFFETTUA UNA RICARICA.

| Ricarica Da 10 Euro.<br>13/10/2020<br>RICARICA<br>OSSERVA IL SALDO DEI TUOI SERVIZ | Ricarica Da 20 Euro.<br>☐ 13/10/2020<br>☐ RICARICA | Ricarica Da 50 Euro. | Ricarica Da 100 Euro. |
|------------------------------------------------------------------------------------|----------------------------------------------------|----------------------|-----------------------|
| REFEZIONE                                                                          | Saldo: 0                                           | )€                   |                       |
| Ricarica Personalizzata                                                            |                                                    |                      |                       |
| Per digitare un importo decimale                                                   | e utilizzare la virgola ",".                       |                      |                       |
| Euro 15                                                                            |                                                    | G RIC                | CARICA                |

#### (Pag04\_02)

Dalla pagina è possibile visualizzare il saldo attuale con OSSERVA II SALDO. Eseguire una ricarica fra le quattro prestabilite da 10, 20,50 e 100 euro. Oppure Ricaricare una somma diversa con PERSONALIZZATA. Nel nostro esempio ricaricheremo 15e.

|     | elta Pagamento                                                                                                    |
|-----|----------------------------------------------------------------------------------------------------|
| F e | Attenzione! Per eventuali problemi nel processo di ricarica, verificare sulle impostazioni del<br>proprio browser in uso, l'attendibilità del sito del Portale Genitori (compatibilità) e/o la presenza di<br>eventuali Blocchi PopUp per il sito. |
|     | Quando si effettua una ricarica, aspettare il termine della procedura prima di chiudere le finestre<br>del browser, per evitare che la ricarica appena effettuata non venga registrata dal sistema.                                                |
|     | ✓ Procedi! Mail corretta. Puoi procedere al pagamento. Mail attuale: rsautto@comune.vicenza.it Per modificare la mail Clicca qui                                                                                                    |
| 4   | 03)                                                                                                    |

Poi viene richiesta una e-mail se non è stata registrata insieme ai dati del Genitore.

| REFEZIONE        |       | •                         |
|------------------|-------|---------------------------|
| REFEZIONE        |       |                           |
| TRASPORTO        |       |                           |
|                  |       |                           |
| Pagamento OnLine | pageP | O Genera avviso pagamento |

#### (Pag04\_04)

Il servizio per cui si effettua la Ricarica è REFEZIONE. Esistono anche NIDO, TRASPORTO e USCITE DIDATTICHE. Eventualmente modificare il valore. NOTA: Se si seleziona un servizio non compreso, segnala "Errore Pagamento fallito, riprovare".

Quindi viene chiesto se pagare on-line oppure tramite un Avviso di pagamento (che sarebbe un foglio da consegnare in Tabaccheria, Poste o in Banca). Nel nostro esempio vistiamo Pagamento Online e "PROSEGUI".

| Portale dei Pagamenti de                                                                                                    | ella Regione de                                                                                                    | el Veneto                                                                                                    |
|----------------------------------------------------------------------------------------------------|----------------------------------------------------------------------------------------------------|----------------------------------------------------------------------------------------------------|
|                                                                                                    | lo : elenco dovu                                                                                                    | ti nel carrello                                                                                                    |
| Causale Versamento                                                                                                    | Importo                                                                                                    | Valuta                                                                                                    |
| REFEZIONE: SAUTTO LUCIA Cod: 15197                                                                                                    | 15,00                                                                                                    | EUR                                                                                                    |
| Soegli come pagare gli importi presenti nel<br>e recarti in uno sportello abilitato alla riscos<br>stampa dell'avviso non preclude la possibili<br>Proce                                     | carrello, puoi procedere al pa<br>ssione. La<br>ità di effettuare successivame<br>edi con il pagamento on                                                        | agamento online oppure stampare l'avviso cartaceo<br>ente il pagamento online.<br>Itine 🕥                                                       |
| Potrai soegliere una delle m<br>(carta di credito, home bani<br>perfezionare il pagamento.<br>Ti sarà richiesto di compile<br>l'anagrafica del soggetto ve<br>banca scelta per effettuare il | Pagamento online<br>nodalità di pagamento online<br>king e altre) e identificare un<br>are l'anagrafica del soggetto<br>rsante. Successivamente sar<br>pagamento | previste dal sistema pagoPA®<br>n istituto finanziario con il quale<br>n intestatario e facoltativamente<br>rai reindirizzato sul portale della |

#### (Pag04\_05)

La pagina successiva è già compilata. Premere "PROCEDI con il pagamento online".

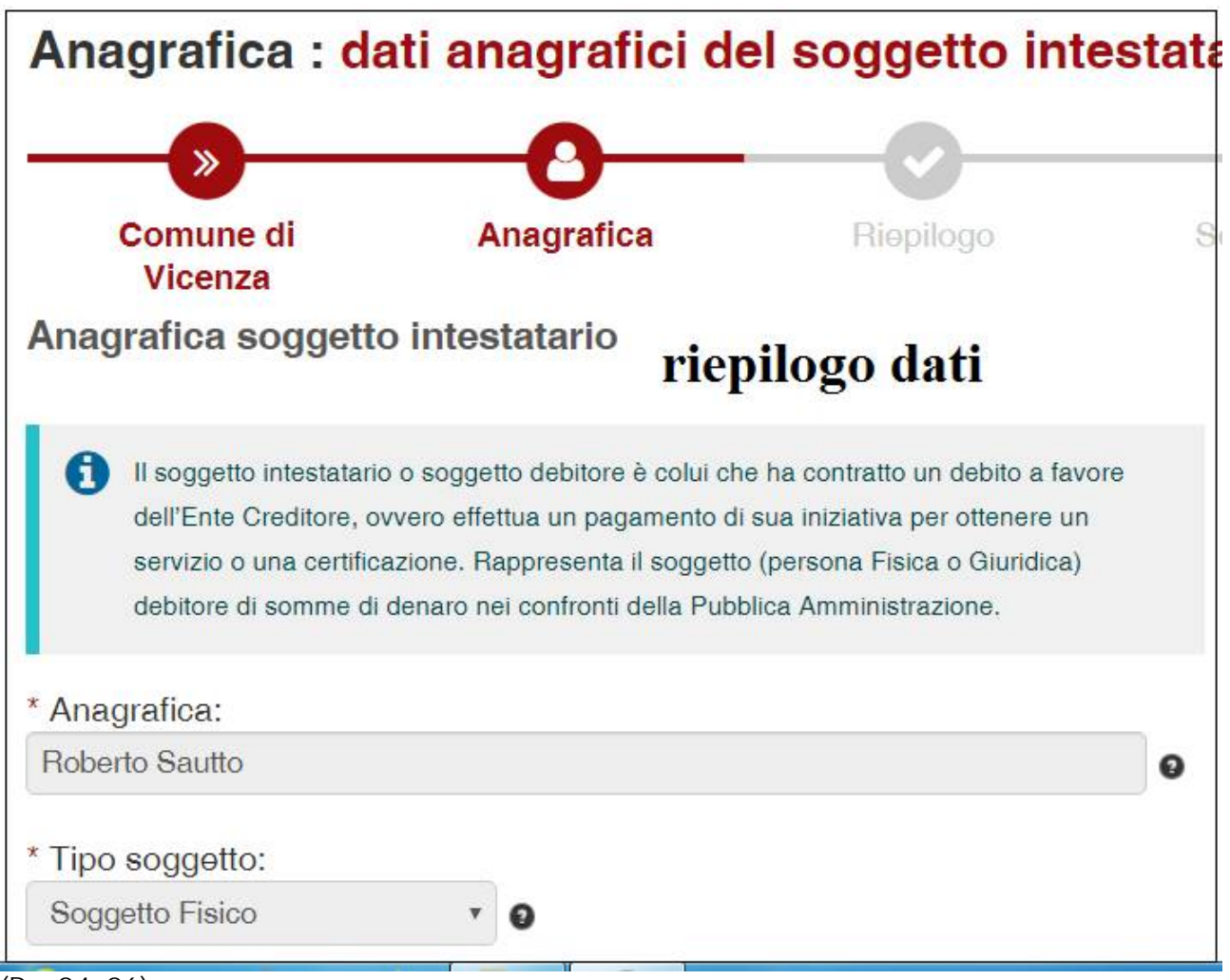

(Pag04\_06)

Vengono riepilogati i dati del soggetto intestatario. Se esatti premere PROCEDI.

ATTENZIONE: Non usare lettere accentate (esempio >>à<<). Scrivere la lettera e poi l'accento (esempio >>a'<<) altrimenti appare il messaggio "L'indirizzo non è valido".

|                                                                          | Rie                  | epilogo : <mark>revis</mark> i | one finale dei | dati di pagam | ento   |
|--------------------------------------------------------------------------|----------------------|--------------------------------|----------------|---------------|--------|
|                                                                          | -0-                  | <b></b>                        |                |               |        |
| Comune di<br>Vicenza                                                     | Anagrafica           | Riepilogo                      | Scelta PSP     | Pagamento     | Esito  |
| Causale Versamento                                                       |                      |                                | Importo        |               | Valuta |
| REFEZIONE: SAUTTO LUC                                                    | CIA Cod: 15197 Bimbo | o/a                            | 15,00          |               | EUR    |
|                                                                          |                      |                                |                |               |        |
| Anagrafica soggetto intest<br>Anagrafica                                 | tatario Genitore     | Roberto Sautte                 | )              |               |        |
| Anagrafica soggetto intest<br>Anagrafica<br>Codice fiscale / Partita Iva | tatario Genitore     | Roberto Sautte<br>STTRRT62H1   | 7D548Y         |               |        |

#### (Pag04\_07)

Vengono riepilogati la Causale Versamento, i dati del soggetto intestatario e dell'importo. Se esatti premere "Procedi al pagamento" per essere indirizzati al programma di pagamento dei PSP (Banche, Tabaccherie, Posta, Istituti finanziari) che hanno aderito al circuito PagoPA.

VEDI CAPITOLO SUCCESIVO: PROGRAMMA DI PAGAMENTO DEI PSP (Banche, ecc.)

02feb2021

# PAGAMENTO con AVVISO (no APP)

Vediamo come si esegue il pagamento con GENERAZIONE DI AVVISO DI PAGAMENTO, ovvero il Portale genera un codice numerico cd. IUV che il pagatore dovrà Stampare (avviso cartaceo) o inserire in fase di pagamento on-line o comunicare in fase di pagamento in Tabaccheria, in Banca, ecc.

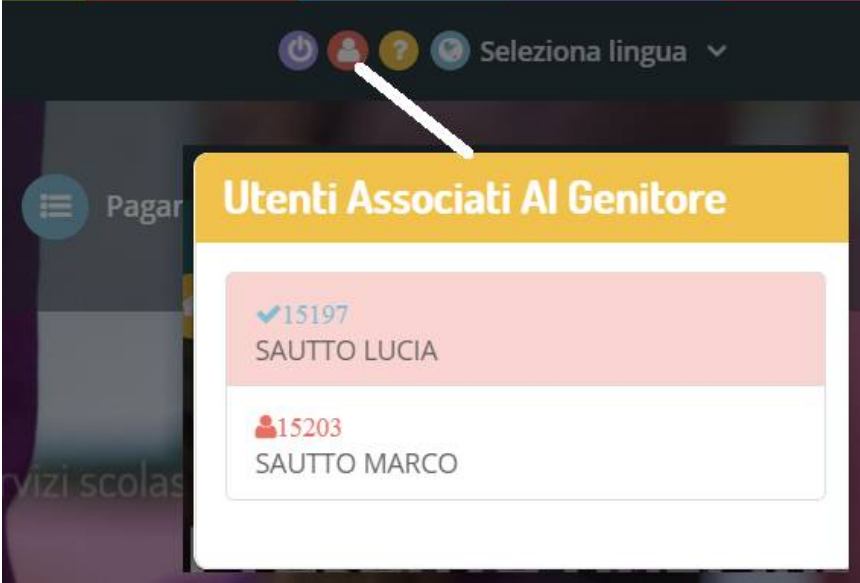

#### (Pag05\_01)

Eseguire il LOGIN come genitore. Se è iscritto solo un bimbo proseguire, altrimenti usare il bottone eventualmente per cambiare bimbo.

Dal menù a tendina PAGAMENTI selezionare EFFETTUA UNA RICARICA.

| Ricarica Da 10 Euro.  10/10/2019  RICARICA | Ricarica Da 20 Euro.<br>☐ 10/10/2019<br>☐ RICARICA | Ricarica Da 50 Euro. | Ricarica Da 100 Euro. |
|--------------------------------------------|----------------------------------------------------|----------------------|-----------------------|
| OSSERVA IL SALDO DEI TUOI SERVIZ           | 1                                                  |                      |                       |
| Ricarica Personalizzata                    |                                                    |                      |                       |
| Euro                                       |                                                    | 🔒 RIC                | CARICA                |

#### (Pag05\_02)

Dalla pagina è possibile visualizzare il saldo attuale con OSSERVA. Eseguire una ricarica fra le quattro prestabilite da 10, 20,50 e 100 euro. Oppure Ricaricare una somma diversa con PERSONALIZZATA. Nel nostro esempio ricaricheremo 10e. Poi viene richiesta una e-mail se non è stata registrata insieme ai dati del Genitore.

| ✓ Procedi! Mail corret                             | a. Puoi procedere al pa               | gamento.    |                | 15203 codice bimbo/a  |
|----------------------------------------------------|---------------------------------------|-------------|----------------|-----------------------|
| Mail attuale: rsautto@<br>Per modificare la mail C | comune.vicenza.it<br><b>licca qui</b> |             |                | Totale Pagamento: €10 |
| Servizio:                                          |                                       |             |                |                       |
| REFEZIONE                                          |                                       |             |                |                       |
| Scegli La Moda                                     | lità Di Pagamen                       | to          | ·              |                       |
| Pagame                                             | into UnLine                           | 🗢 Genera av | liso pagamento |                       |
| ~                                                  |                                       |             |                |                       |

#### (Pag05\_03)

Il servizio per cui si effettua la Ricarica è REFEZIONE. Esistono anche TRASPORTO, NIDO e USCITE DIDATTICHE. Eventualmente modificare il valore. NOTA: Se si seleziona un servizio non compreso, segnala "Errore Pagamento fallito, riprovare".

Quindi viene chiesto se pagare on-line oppure tramite un Avviso di pagamento (che sarebbe un foglio da consegnare in Tabaccheria, Poste o in Banca). Nel nostro esempio vistiamo "Genera avviso" e "PROSEGUI".

| Dati Ricarica                                                                    |                         | Riepilogo Pagamento                             |
|----------------------------------------------------------------------------------|-------------------------|-------------------------------------------------|
| Utente: SAUTTO MARCO<br>Saldo: 0<br>Fascia: Fascia 15203 - € 3,25<br>Importo:€10 |                         | <ul> <li>10/10/2019</li> <li>▲ 15203</li> </ul> |
| INDIETRO                                                                         | GENERA AVVISO PAGAMENTO | Totale: €10                                     |

#### (Pag05\_04)

Viene proposto un riepilogo. Premere GENERA AVVISO PAGAMENTO

NOTA: Verrà richiesto anche più tardi se si vuole effettuare on pagamento on-line.

| come pagare un a                                                | /viso di pagamento      |                                                                         |                   |    |
|-----------------------------------------------------------------|-------------------------|-------------------------------------------------------------------------|-------------------|----|
| Cliccare sul sim                                                | polo € del pagamento d  | che si vuole pagare o stampare                                          |                   |    |
| <ul> <li>Si aprirà la pagi</li> <li>Soguiro la progr</li> </ul> | na della Regione        | la dalla Dagiana                                                        |                   |    |
| <ul> <li>Seguire la proce</li> <li>Una volta pagat</li> </ul>   | o l'avviso di pagamento | le della Regione<br>• <b>entro 48 ore</b> verrà contabilizzata nel sist | ema               |    |
| ond tone page                                                   | o rovince ai pegainente |                                                                         |                   |    |
| DATA RICHIESTA                                                  | IMPORTO                 | SERVIZIO                                                                |                   |    |
|                                                                 |                         |                                                                         |                   |    |
| 10/10/2019                                                      | € 10,00                 | 1 vecchio avviso                                                        | 01072019000105338 | €  |
|                                                                 |                         |                                                                         |                   |    |
|                                                                 |                         |                                                                         |                   |    |
| 16/10/2019                                                      | € 100 00                | 1 vecchio avviso                                                        | 01072019000112719 | E  |
| 16/10/2019                                                      | € 100,00                | vecchio avviso                                                          | 01072019000112719 | €  |
| 16/10/2019                                                      | € 100,00                | 1 vecchio avviso                                                        | 01072019000112719 | N. |

#### (Pag05\_05)

A questo punto il Portale genera un numero IUV. Premere sul simbolo "€".

ATTENZIONE: Verranno visualizzati altri Avvisi che non hanno completato il pagamento.

| 👶 Comune di Vicenza                                                                      |                           |
|------------------------------------------------------------------------------------------|---------------------------|
| Avviso di Pagamento                                                                      |                           |
| Se hai ricevuto un Avviso di Pagamento compila il seguente form                          |                           |
| Codice avviso / IUV:                                                                     | 01072019000105742         |
| Codice Fiscale / Partita IVA intestatario:                                               | STTRRT62H17D548Y          |
| Inserire la propria email (non PEC) necessaria per accedere alla procedura di pagamento: | rsautto@comune.vicenza.it |
|                                                                                          | Procedi 📀                 |

(Pag05\_06 esempio €)

A questo punto saremo indirizzati sui server MyPay della Regione Veneto.

La pagina successiva è già compilata, ma eventualmente possiamo modificare i valori. Premere PROCEDI. Verrà inviata una e-mail da MyPay contenente un link da cliccare.

| Carrello : elenco dovuti nel carrello                                                                                                    |                                                                                                    |                                                                |                                                                                        |  |
|----------------------------------------------------------------------------------------------------|----------------------------------------------------------------------------------------------------|----------------------------------------------------------------|----------------------------------------------------------------------------------------|--|
| Causale Versamento                                                                                                    | Importo                                                                                                    | Valuta                                                         | Data Scadenza                                                                          |  |
| REFEZIONE: SAUTTO MARCO Cod: 15203(Avviso)                                                                                                    | 10,00                                                                                                    | EUR                                                            | 09/11/2019                                                                             |  |
|                                                                                                    | In                                                                                                    | nporto Totale                                                  | Pagamento : 10,00 Euro                                                                 |  |
| Scegli come pagare gli importi presenti nel carrello, puoi procedere al pagamento online<br>stampa dell'avviso non preclude la possibilità di effettuare successivamente il pagamento                                                                                                    | oppure stampare l'avviso<br>o online.                                                                                                    | cartaceo e recarti in uno s                                    | portello abilitato alla riscossione. La                                                |  |
| Prepara Avviso da stampare 📄                                                                                                    | F                                                                                                    | Procedi con il pagam                                           | ento online 📀                                                                          |  |
| Avviso cartaceo                                                                                                    |                                                                                                    | Pagamento o                                                    | online                                                                                 |  |
| Ti sarà richiesto di compilare l'anagrafica del soggetto intestatario dell'avviso. In seguito<br>potrai salvare il pdf dell'avviso, stamparlo e procedere al pagamento con le seguenti<br>modalità:                                                                                                    | Potrai scegliere una d<br>(carta di credito, home<br>perfezionare il pagame                                                                                                    | elle modalità di pagamen<br>e banking e altre) e ident<br>nto. | to online previste dal sistema pagoPA®<br>ificare un istituto finanziario con il quale |  |
| <ul> <li>Hecandon inscamente ao uno sporierio di un Prestatore di Servizi di Pagamento<br/>(Banche, Poste, Tabaccai e altri canali) abilitato all'incasso (Operatori abilitati).</li> <li>Tramite home banking (Servizio CBILL) se la tua banca fa parte del Consorzio CBI<br/>(Cliege di aggitta per visuell'azze l'algore degli intitui finanziari del addigeno a</li> </ul> | <ul> <li>Ti sarà richiesto di compilare l'anagrafica del soggetto intestatario e facoltativamente<br/>l'anagrafica del soggetto versante. Successivamente sarai reindirizzato sul portale della<br/>banca scelta per effettuare il pagamento.</li> </ul> |                                                                |                                                                                        |  |

#### (Pag05\_07)

pagoPA® tramite il servizio CBILL: Link)

# A questo punto è possibile Stampare l'Avviso, oppure cambiare idea e proseguire col pagamento online.

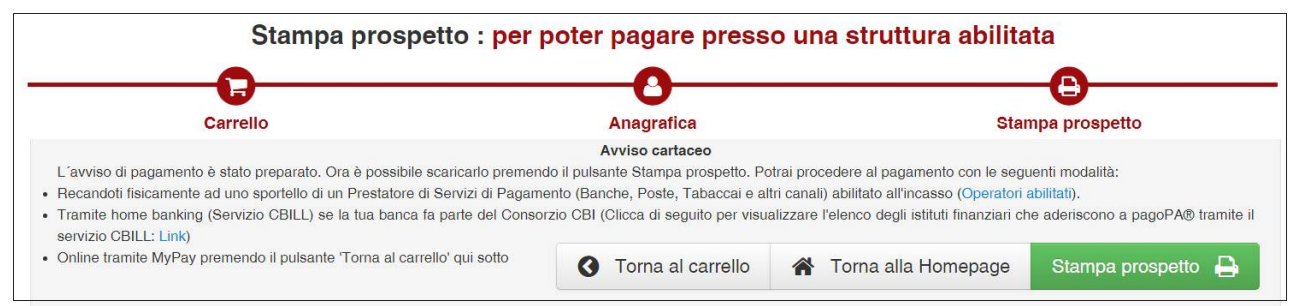

#### (Pag05\_08) Simuliamo di volere la stampa.

| .0                                                                                                    |                                                                                                    | 294 W                                                                                                    | <br>                   |
|----------------------------------------------------------------------------------------------------|----------------------------------------------------------------------------------------------------|----------------------------------------------------------------------------------------------------|------------------------|
| REFEZIONE: SAUTTO N                                                                                                    | MARCO Cod: 15203                                                                                        | Avviso)                                                                                                    | 1                      |
| ENTE CREDITORE Data                                                                                                    | was Millionstat                                                                                         | DESTINATARIO NAVISO Sus Paulo                                                                                                    | errensau nasi          |
| Comune di Vicenza                                                                                                    |                                                                                                    | Roberto Sautto                                                                                                    |                        |
| Cons. Palladic 98 36100 Vicenza<br>Data 221361<br>vicenza@cert.comune.vicenza.it                                                                                                    | M C                                                                                                    | VIA AQUILEIA 30.0 35035<br>MESTRINO (PO) -                                                                                               |                        |
| QUANTO E QUANDO PAGARET                                                                                                    |                                                                                                    | DOVE PASARE? Law in real integer                                                                                                    | une avergiged/page     |
| 10,00 Euro antes                                                                                                    | 09/11/2019                                                                                              | PAGA SUL SITO O CON LE APP                                                                                                    | -                      |
| Pusi pagarenan araunta esta.                                                                                                    | an ann an an an                                                                                         | d peganenta. Nonst jagare carte, conta car<br>OBL.                                                                                       | and a                  |
| Computer k appointer automation rent<br>solare autopoint per exercical agree, se<br>more, second a transmist, sol. Or operation<br>over a 4 potentione quind chesters una r<br>velocita. | del aktorna e potestar<br>a du condito, notescotti di<br>ura, il attan Capo de<br>An doena de garlia po | PAGA SUL TERRITORIO<br>In Serie, In Plancharle, de Talanciato, al Nencer<br>Ingentenano.<br>Principagne in contanto, con carlos contocom | - 0                    |
| Utilizza la porzione di avvis                                                                                                    | o relativa al carete di p                                                                               | gamento che preferisci.                                                                                                    |                        |
| BANCHE E ALTRI CANALI                                                                                                    | <u> </u>                                                                                                | -                                                                                                    | ntra 8 09/11/201       |
| Gel accento trovi il codro QR e<br>Il codro intertancario CRUL per<br>pagne attraverso il circutto                                                                                       |                                                                                                    | matern Roberts Starts 5<br>The Contine Consectivities                                                                                    | am 18,8                |
| tancaris e gli abii canali di<br>pagamento abiirati.                                                                                                    | Distance in                                                                                             | ogenisale pageneris APTECHE AUTOMAC                                                                                                    | Col House EnterContine |
|                                                                                                    |                                                                                                    | X448 3018 7281 9088 1057 4                                                                                                    | 2 0051689024           |
|                                                                                                    |                                                                                                    |                                                                                                    |                        |
|                                                                                                    |                                                                                                    |                                                                                                    |                        |

(Pag05\_09)

Ecco un esempio di Avviso.

| pa     | <sup>goPf</sup> mγ <mark>paγ</mark>                                                                                                    | Portale dei Paga                                                                                                    | amenti della Reg               | gione del Veneto     |
|--------|----------------------------------------------------------------------------------------------------|----------------------------------------------------------------------------------------------------|--------------------------------|----------------------|
| Ö      | Comune di Vicenza                                                                                                    | Anagrafica : <mark>da</mark>                                                                                                    | ti anagrafici del s            | oggetto intestatario |
|        | -0                                                                                                    |                                                                                                    | <b>D</b>                       | E                    |
|        | Anagrafica                                                                                                    | Riepilogo                                                                                                    | Scelta PSP                     | Pagamento            |
| Anag   | rafica soggetto intestata                                                                                                    | rio                                                                                                    |                                |                      |
| 0      | Il soggetto intestatario o soggetto del<br>dell'Ente Creditore, ovvero effettua un<br>servizio o una certificazione. Rappres<br>debitore di somme di denaro nei conf | pitore è colui che ha contratto un debito<br>n pagamento di sua iniziativa per otten<br>senta il soggetto (persona Fisica o Giur<br>ronti della Pubblica Amministrazione. | o a favore<br>ere un<br>idica) |                      |
| * Anag | grafica:                                                                                                    |                                                                                                    |                                |                      |
| Rober  | to Sautto                                                                                                    |                                                                                                    | Θ                              |                      |
| om     | issis                                                                                                    |                                                                                                    |                                |                      |
| 8      | Abbandona                                                                                                    |                                                                                                    | G                              | Indietro Procedi 🔊   |

#### (Pag05\_10)

Premendo invece Carrello si tornerà alla schermata precedente con la possibilità di pagare online. Questa è la prima videata che si incontra dopo aver scelto questa strada.

| nagrafica                     | Riepilogo            | Scelt                     | a PSP   | Pagamen | ito           |
|-------------------------------|----------------------|---------------------------|---------|---------|---------------|
| Causale Versamento            |                      |                           | Importo | Valuta  | Data Scadenza |
| REFEZIONE: SAUTTO MARC        | O Cod: 15203(Avviso) |                           | 10,00   | EUR     | 09/11/2019    |
| Anagrafica soggetto intestata | rio                  |                           |         |         |               |
| Anagrafica                    |                      | Roberto Sautto            |         |         |               |
| Codice fiscale / Partita Iva  |                      | STTRRT62H17D548Y          |         |         |               |
| Email                         |                      | rsautto@comune.vicenza.it |         |         |               |
| ndirizzo                      |                      | VIA AQUILEIA 30           |         |         |               |
| Civico                        |                      | 0                         |         |         |               |
| CAP                           |                      | 35035                     |         |         |               |
| Nazione                       |                      | ITALIA                    |         |         |               |
| Provincia                     |                      | PADOVA                    |         |         |               |
|                               |                      | MESTRINO                  |         |         |               |

### (Pag05\_11)

Procedendo dal pannello precedente, si incontra un riepilogo.

Premendo "Procedi al pagamento" saremo indirizzati al programma di pagamento dei PSP (Banche, Tabaccherie, Posta, Istituti finanziari) che hanno aderito al circuito PagoPA.

VEDI CAPITOLO SUCCESIVO: PROGRAMMA DI PAGAMENTO DEI PSP (Banche, ecc.)

# PROGRAMMA DI PAGAMENTO DEI PSP (Banche, ecc.)

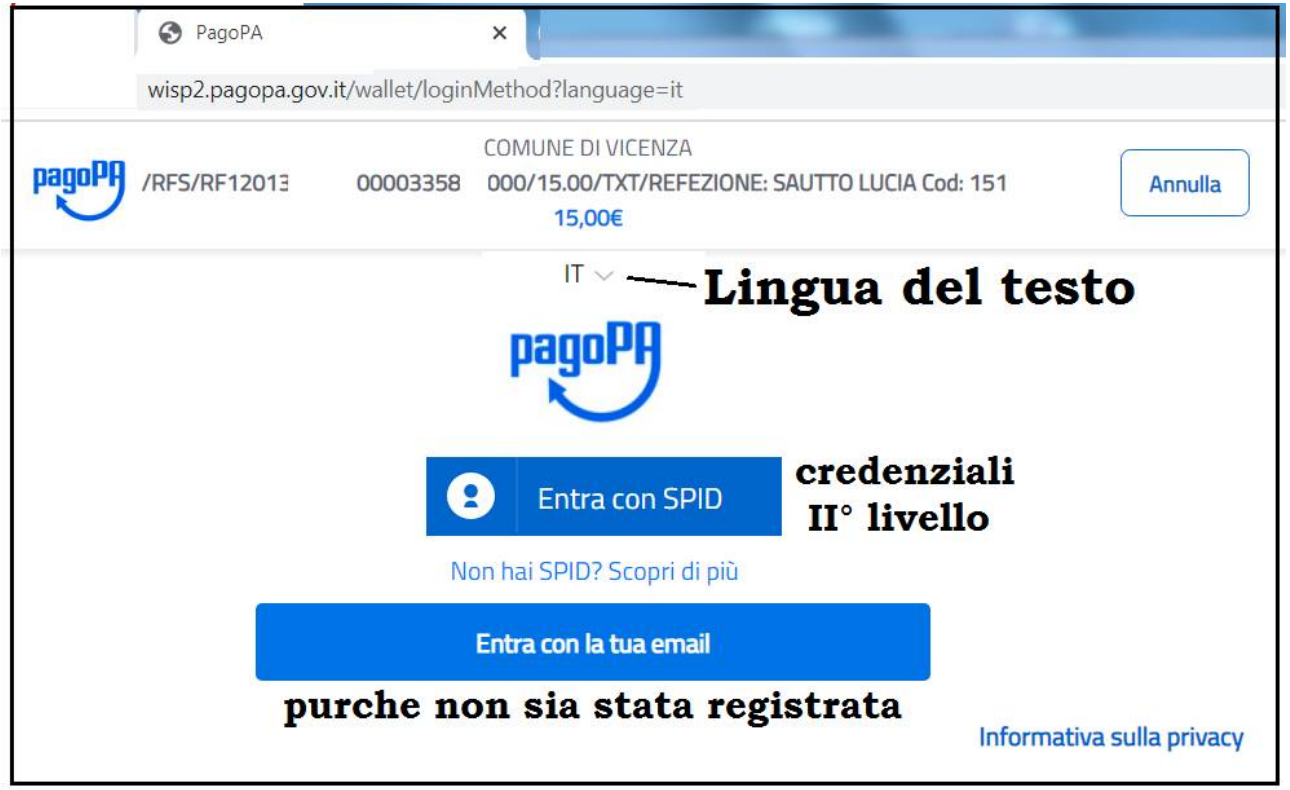

#### (Pag06\_01)

Viene chiesto di accedere mediante un account SPID o con un e-mail non registrata su PagoPA. Nel nostro esempio premiamo su "email".

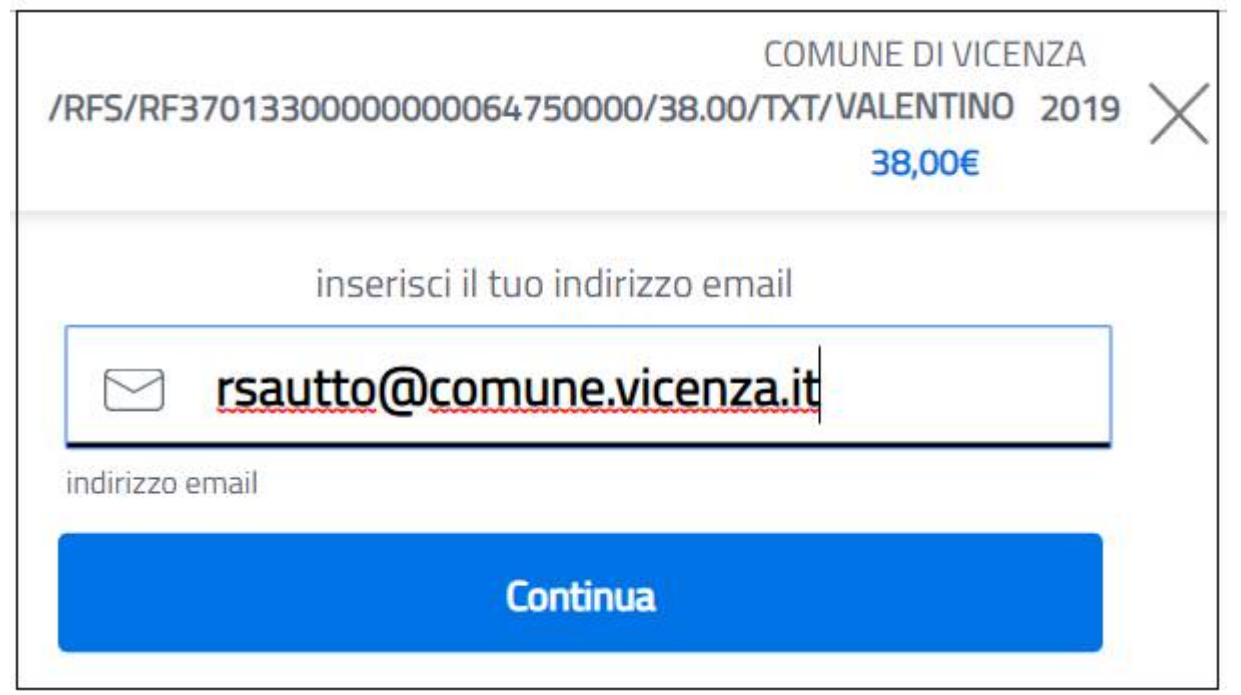

(Pag06\_02)

Inserire velocemente un indirizzo valido e premere "Continua" altrimenti comparirà un messaggio d'errore SUPERO-TEMPO, ovvero si è impiegato troppo tempo a fare questa operazione di pagamento (più di 10 minuti).

ATTENZIONE: il msg "Credenziali errate" compare anche in caso di SUPERO-TEMPO

ATTENZIONE: "SCRIVERE ESATTAMENTE L' E-MAIL" altrimenti non si riceverà la RT (Ricevuta Telematica) comprovante l'avvenuto pagamento.

ATTENZIONE: In caso di RICHIESTA CREDENZIALI SPID dopo inserimento e-mail, vedi paragrafo successivo.

0000064800000/38.00/TXT/I VALENTINO 38,00€

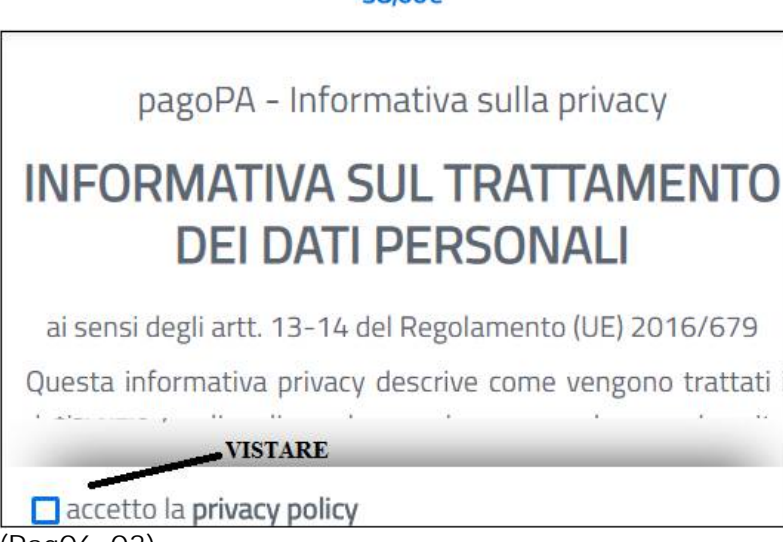

(Pag06\_03) Vistare l'Informativa Privacy

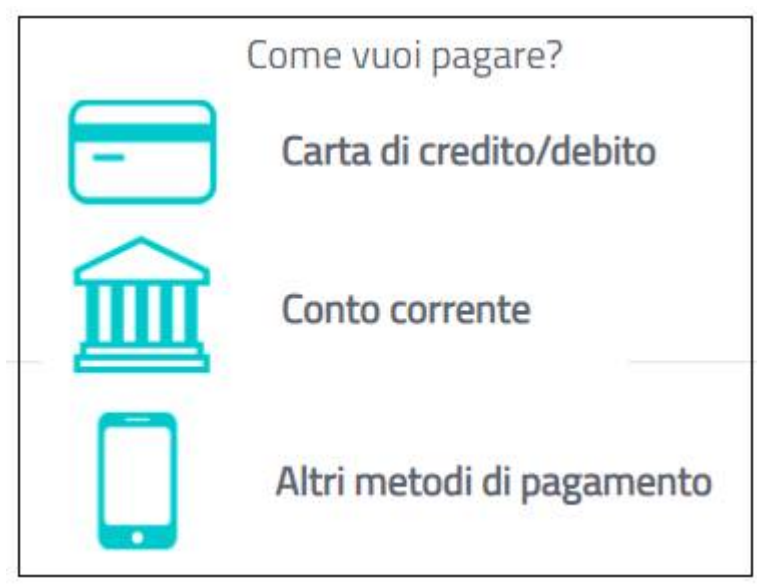

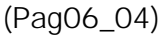

Scegliere il tipo di pagamento desiderato.

Nel nostro esempio premiamo Carta di Credito/Debito.

|                    | pagoPA accetta qu        | este carte di credito/debito       |
|--------------------|--------------------------|------------------------------------|
| 0                  | nome e cogno             | ome                                |
| iome e d           | ognome non validi, non c | i devono essere caretteri speciali |
| -                  | 0000 0000 00             | 000 0000                           |
| umero c            | lella carta di credito   |                                    |
|                    | MM / AA                  | CVC                                |
| adenza             | (mm/aa)                  | codice di verifica                 |
| 5_05)<br>re i dati | richiesti                |                                    |

Non è possibile processare la richiesta.

Sessione scaduta. Si prega di riprovare.

(Pag06\_06)

În caso di SUPERO-TEMPO, ovvero non si riesce a completare la procedura entro 10 minuti

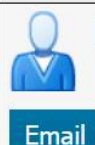

### Portale dei Pagamenti: Ricevuta Pagamento

Da: "MyPay" <no-reply-mypay@regione.veneto.it>

A: ("rsautto@comune.vicenza.it" <rsautto@comune.vicenza.it>)

Si informa il cittadino che e' disponibile l'esito del pagamento da lei effettuato.

Segua il link di seguito per visualizzare la ricevuta telematica.

Esito pagamento: non eseguito

https://mypay.regione.veneto.it/pa/report/ricevutaTelematica.html?id=cd489aa1c13b02e4624bb9d54

---

Ai sensi del Regolamento (UE) 2016/679 del Parlamento europeo e del Consiglio si precisa che le inform sono riservate al/ai destinatario/i indicato/i. Si invita ad astenersi dall'effettuare: inoltri, copie, distribuzio (PagO6\_07)

arriverà una e-mail informando l'esito negativo del pagamento. In questo caso si dovrà ripartire dall'e-mail del Portale Pagamenti Reg. del Veneto.

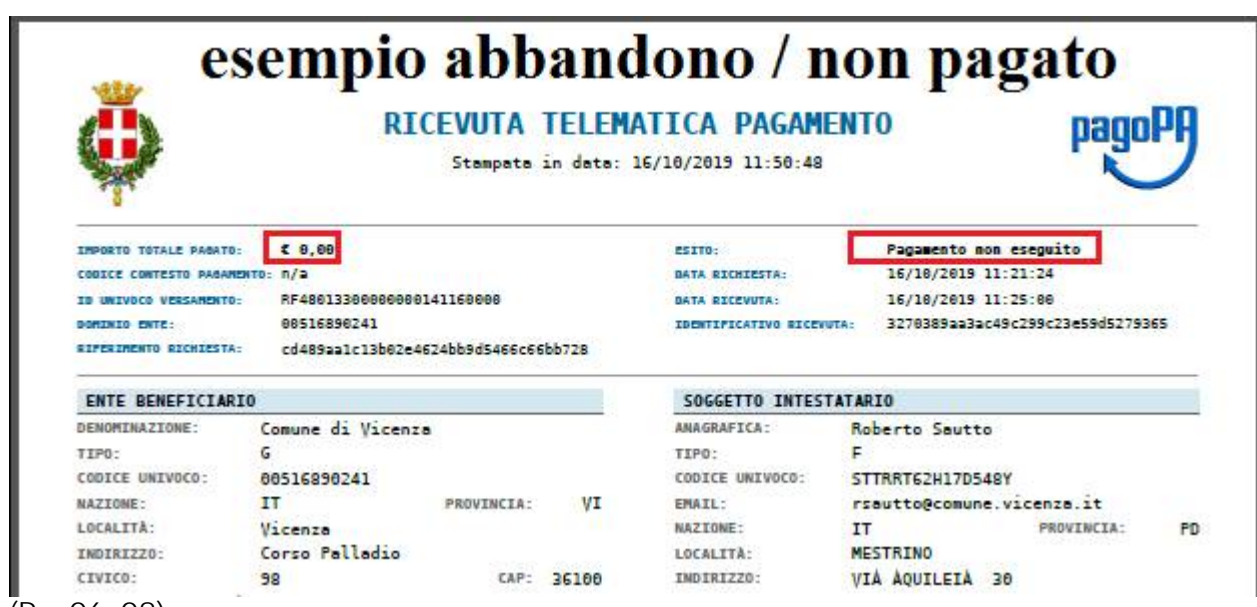

(Pag06\_08)

E' comunque scaricabile una RT (Ricevuta Telematica) a zero euro.

| pagoPP | pagoPA accetta queste carte di credito/debito                   | $\times$ |
|--------|-----------------------------------------------------------------|----------|
|        |                                                                 |          |
| numero | esempio 1234 5678 9012 3456 o della carta di credito non valido |          |
| scaden | 06/20 123                                                       |          |
|        | Continua                                                        | ~        |

(Pag06\_09)

Ritorniamo all'esempio ed inseriamo i dati della Carta di Credito e "Continua".

| Pagament                                            | o con ca           | arte                  |                |
|-----------------------------------------------------|--------------------|-----------------------|----------------|
| * * * * * * * * * * * * * * 2 7 6<br>ROBERTO SAUTTO | 57<br>scad         | l. 10 / 19            | VISA           |
| Completa il pagamento sc<br>segui                   | egliend<br>to elen | o una delle a<br>cate | alternative di |
| Q esempio                                           | uni                | npo: Cre              | iscente X      |
|                                                     | JniCre             | dit                   |                |
| Commiss                                             | sione m            | ax <b>0.95€</b>       |                |
| Perché I                                            | a comn             | nissione?             | $\sim$         |

(Pag06\_10)

Selezionare una Banca. E' possibile eseguire una Ricerca nominativa della Banca. (esempio "uni").

NOTA: Se la Carta di Credito ha il logo VISA o MASTERCARD o ALTRO, si possono utilizzare quegli Istituti che evidenziano lo stesso logo, anche se la Carta di credito non è stata emessa da quegli Istituti.

Per il nostro esempio, selezioniamo NEXI.

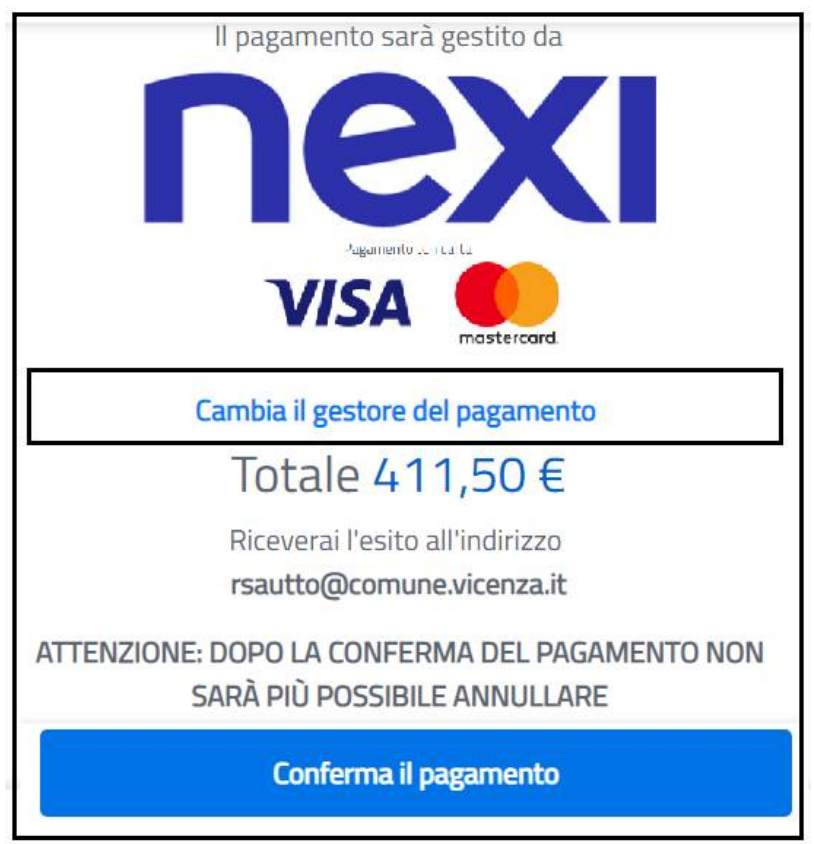

(Pag06\_11) Confermiamo il pagamento.

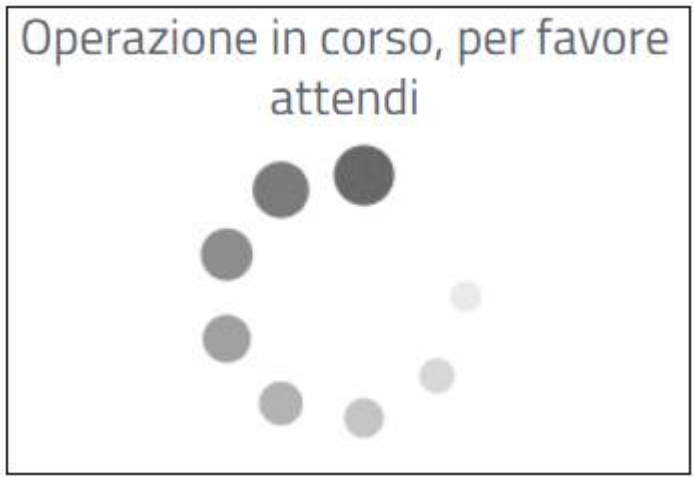

(Pag06\_12) Attendere qualche secondo

| acardste.vaservices.eu/wallet/result?id=7090036489                                      |
|-----------------------------------------------------------------------------------------|
| Comune di Vicenza                                                                       |
| /RFS/RF410133000000000650000/410.00/TXT/Sanzione C.d.S. Verbale 123456-W/2019 - FE25966 |
| <b>10,00€</b>                                                                           |
|                                                                                         |
|                                                                                         |
| Grazie, l'operazione è stata presa in carico.                                           |
| Riceverai l'esito a rsautto@comune.vicenza.it                                           |
| Registrati a pagoPA per salvare lo storico dei pagamenti ed i                           |
| tuoi metodi di pagamento preferiti. È gratis e basta un minuto.                         |
|                                                                                         |
| Registrati a pagoPA                                                                     |
|                                                                                         |
| Chiudi senza registrarti                                                                |
|                                                                                         |

#### (Pag06\_13)

Nel caso non si fossero verificati problemi, comparirà il messaggio "presa in carico" e l'avvertimento che l'esito sarà inviato alla casella e-mail inserita.

Premere "Chiudi senza registrarti".

ATTENZIONE: Se invece il cittadino si registra, la volta successiva, dopo aver inserito l'email, invece di comparirgli i campi della C. di C. o C/C viene obbligato ad usare le credenziali SPID ed il primo dei metodi di pagamento preferiti indicati nell App IO. Qualora il cittadino abbia necessità di resettare la registrazione collegata all'email, puo' inoltrare opportuna richiesta a: <u>helpdesk@pagopa.it</u> tel. **02 66897805**.

Qualora il cittadino preferisca non utilizzare i parametri di default, puo' inserire una nuova e-mail non registrata (ed evitare di registrarla a fine operazione) poiche' il Wisp fa proseguire normalmente l'utente in forma "anonima".

In caso di Richiesta User e Password dopo inserimento e-mail, vedi paragrafo successivo".

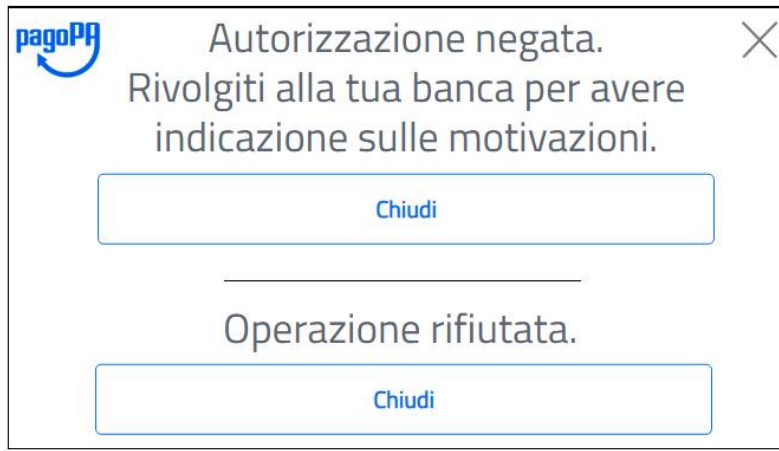

### (Pag06\_14)

Nel caso ci fossero problemi di liquidità o altro, compare il messaggio "Autorizzazione negata" oppure "Operazione rifiutata". Premere "Chiudi" ed informarsi con la Banca sul motivo per cui ha negato l'autorizzazione.

| pagoPA M                                   | <b>іўраү</b> Е                                                   | sito : transazio                                      | one conclusa                                          |                                                             |                          |
|--------------------------------------------|------------------------------------------------------------------|-------------------------------------------------------|-------------------------------------------------------|-------------------------------------------------------------|--------------------------|
| Comune di<br>Vicenza                       | Anagrafica                                                       | Riepilogo                                             | Scelta PSP                                            | <b>P</b> agamento                                           | Esito                    |
| Processo di pagamen<br>Processo di pagamen | nto eseguito corrett<br><b>oppure</b><br>nto interrotto, l'esito | amente, l'esito della tra<br>e della transazione sara | nsazione sara' disponibi<br>' disponibile a breve. Co | le a breve. Controlla la tu<br>ntrolla la tua casella di po | a casella di pos<br>sta. |

#### (Pag06\_15)

A fine pagamento, sia che sia andato tutto bene o ci sia stato un problema, viene inviata una e-mail alla casella postale inserita, con le istruzioni per scaricare la RT (Ricevuta Telematica) probante l'avvenuto pagamento o meno.

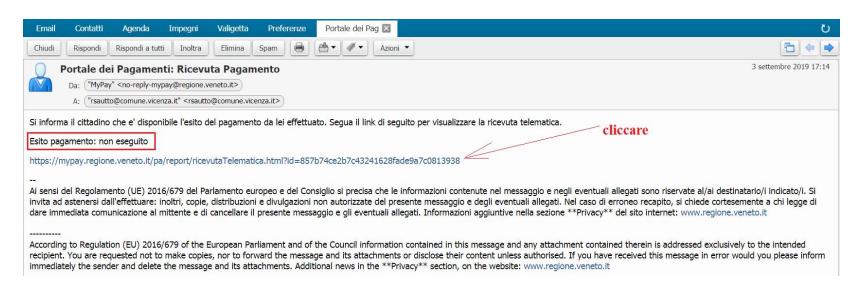

(Pag06\_16)

|                                                                                                    | EVUTA TELEMA<br>Stampata in data: 0              | <b>TICA PAGA</b>                                                                                    |                                                                                                    |
|----------------------------------------------------------------------------------------------------|--------------------------------------------------|----------------------------------------------------------------------------------------------------|----------------------------------------------------------------------------------------------------|
| IMPORTO TOTALE PAGATO:         €         0,00           CODICE CONTESTO PAGAMENTO:         n/a           ID UNLIVGO VERSAMENTO:         R/F60133000000000           DOWINGO VERSAMENTO:         06516390241           RIFFERIMENTO RICHLESTA:         857b74ce2b7c432414                                                                               | <b>ESEMPIO</b><br>35310000<br>528fade9a7c0813938 | ESITO:<br>DATA RICHIESTA:<br>DATA RICEVUTA:<br>IDENTIFICATIVO RICE                                  | Pagamento non eseguito<br>03/09/2019 14:37:01<br>03/09/2019 17:14:55<br>63aaaa2afc184348baadc707230cf100                            |
| ENTE BENEFICIARIO                                                                                                    |                                                  | SOGGETTO INTE                                                                                       | STATARIO                                                                                                    |
| DENOMINAZIONE:         Comune di Vicenza           TIPO:         G           CODICE UNIVOCO:         00516890241           NAZIONE:         IT           LOCALITÀ:         Vicenza           INDIRIZZO:         Corso Palladio           CIVICO:         98           DENOMINAZIONE UNITÀ         OPENATINA:           CODICE UNITÀ         OPENATIVA: | PROVINCIA: VI<br>CAP: 36100                      | ANAGRAFICA:<br>TIPO:<br>CODICE UNIVOCO:<br>EMAIL:<br>NAZIONE:<br>LOCALITÀ:<br>INDIRIZZO:<br>CIVICO: | SAUTTO ROBERTO<br>F<br>STTRRT62H17D548Y<br>rsautto@comune.vicenza.it<br>IT PROVINCIA: P<br>MESTRINO<br>VIA AQUILEIA<br>30 CAP: 3503 |
| ISTITUTO ATTESTANTE                                                                                                    |                                                  |                                                                                                    |                                                                                                    |
| DENOMINAZIONE:         Agenzia per l'Ital           TIPO:         G           CODICE UNIVOCO:         97735020584           MAZIONE:         IT           LOCALITÀ:         Roma           INDIRIZZO:         Via Liszt           CIVICO:         21           DEMOMINAZIONE UNITÀ         n/a           OPENATIVA:         n/a                        | ia Digitale<br>PROVINCIA: RM<br>CAP: 00144       |                                                                                                    | ESEMPIO                                                                                                    |
| DOVUTI PAGATI                                                                                                    |                                                  |                                                                                                    |                                                                                                    |
| Id Univoco Dovuto                                                                                                    | Importo pagato                                   | Data pagamento                                                                                      | Id Univoco Riscossione                                                                                                    |
| 1000000172                                                                                                    | € 0,00                                           | 03/09/2019                                                                                          | 0                                                                                                    |
| Tipo Dovuto         Violazione           Causale versamento         Sanzione C.d.S.                                                                                                    | a. codice della str<br>Verbale 1234567-W/2019    | - FE521966                                                                                          | i Specifici Riscossione Commissioni 0/0.00                                                                                          |

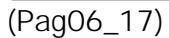

| Q                                                      | cerca la tua banca                                                                                                    |
|--------------------------------------------------------|----------------------------------------------------------------------------------------------------|
| Ordina per:                                            | Alfabetico 🗸 🛛 Tipo: Crescente 🗸                                                                                                    |
| INTESA M SNNPAOLO<br>Emilia Romagna: pagamenti con car | te Se non si trova la propria Banca, provare<br>con MyBank di Intesa San Paolo.                                                                  |
| Commissione max 0,50 €                                 | INTEST IT SNIPAOLO                                                                                                    |
| INTESA M SNIPAOLO<br>Pago in Conto                     | музапк<br>Intesa Sanpaolo rende disponibile i pagamenti a tutti gli<br>Utenti titolari di servizi online di qualsiasi banca aderente al circuito |
| Commissione max 0,00 €                                 | Consente di effettuare bonifici online addebitando il proprio<br>c/c bancario acceso presso qualsiasi banca aderente al<br>circuito MyBank       |
| ]                                                      | Costi massimi di commissione <b>0,50 €</b>                                                                                                    |

#### (Pag06\_18)

Invece della Carta di Credito, avremmo potuto anche selezionare un Conto Corrente Bancario.

NOTA: Nel caso non trovassimo la ns. Banca, è possibile usufruire del servizio Mybank di Intesa San Paolo che permette di eseguire Bonifici online addebitandoli ad una delle molte banche aderenti a questo servizio.

Ma cosa sarebbe successo se avessi proseguito con SPID? .....

Premiamo su ENTRA con SPID.

|         | Entra con SPID    |
|---------|-------------------|
| esempio | Poste ID ABLITATO |
|         | InfoCert ID       |
|         | aroba.th          |
|         | Spidtalia         |

#### (Pag06\_19)

In questo esempio useremo lo SPID delle Poste. Premiamo quindi su PosteID.

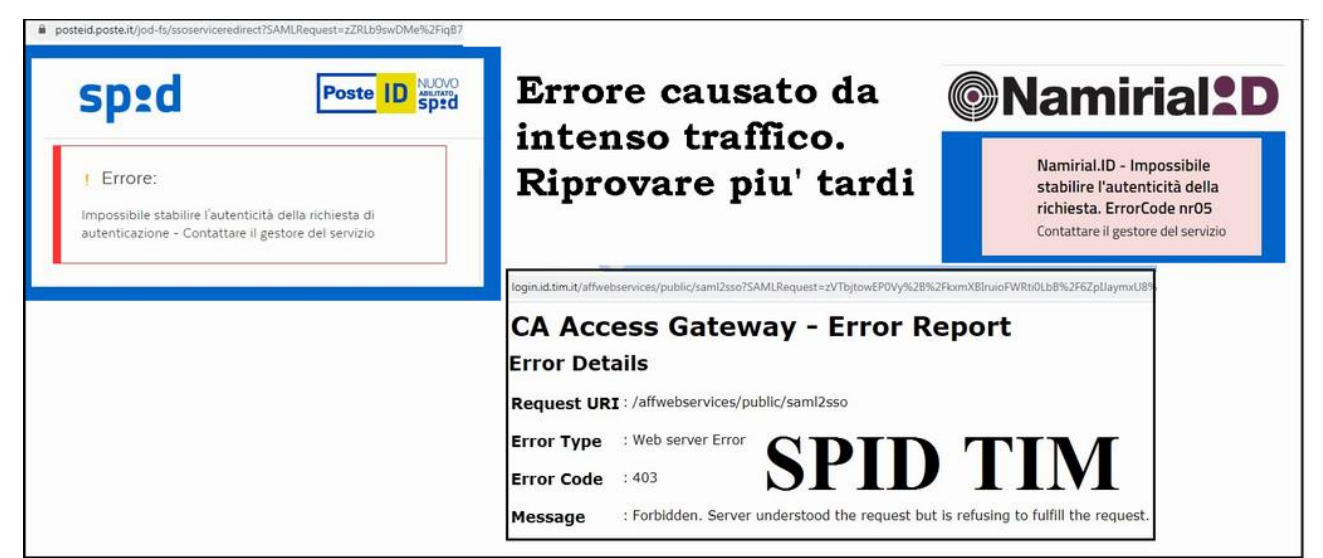

(Pag06\_20)

În caso di intenso traffico SPID, apparirà il messaggio "Impossibile stabilire l'autenticità". Chiudere e riprovare piu' tardi.

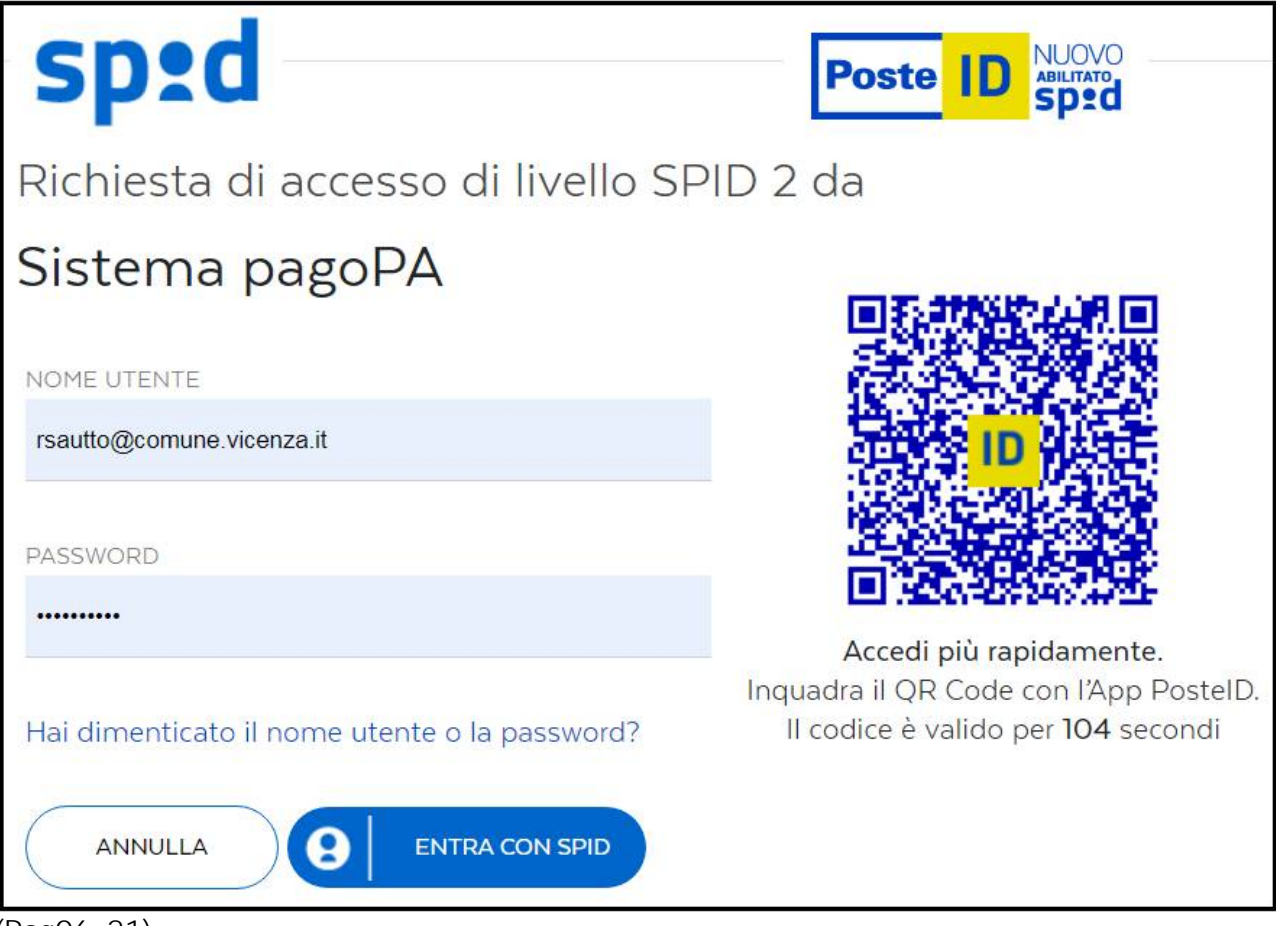

(Pag06\_21)

Sul computer appariranno due metodologie per autenticare. Noi useremo la più semplice, attraverso il QR Code.

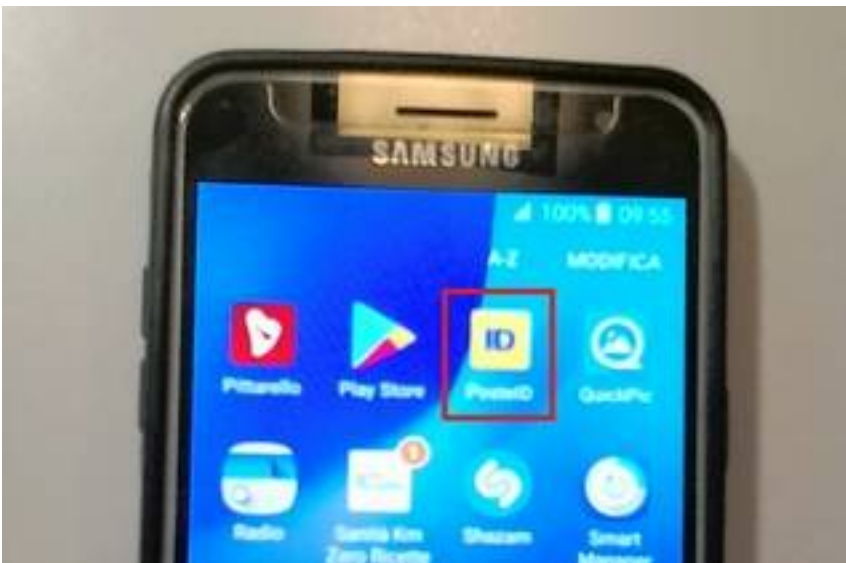

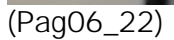

In precedenza avremo installato la APP delle PosteID sul nostro smartphone.

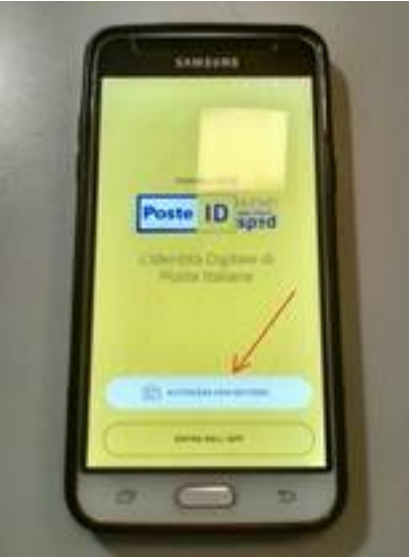

(Pag06\_23)

Sullo smartphone attiviamo Internet ed Avviamo I'APP. Premiamo su "Autorizza con QR Code".

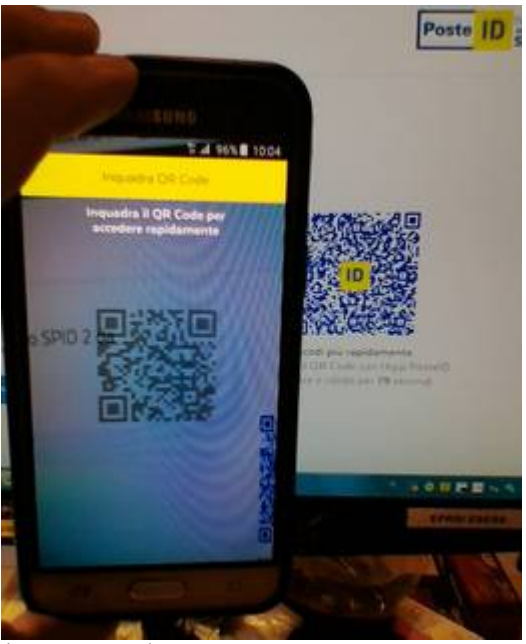

(Pag06\_24)

Inquadriamo il quadrato del QR Code con lo smartphone. NOTA: Il QR Code dura due minuti. Dopodichè dovrà essere rigenerato.

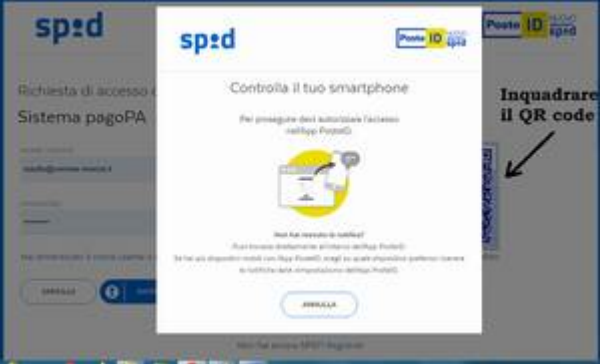

(Pag06\_25)

Il messaggio sul computer ci invita ad effettuare un inserimento sulla APP.

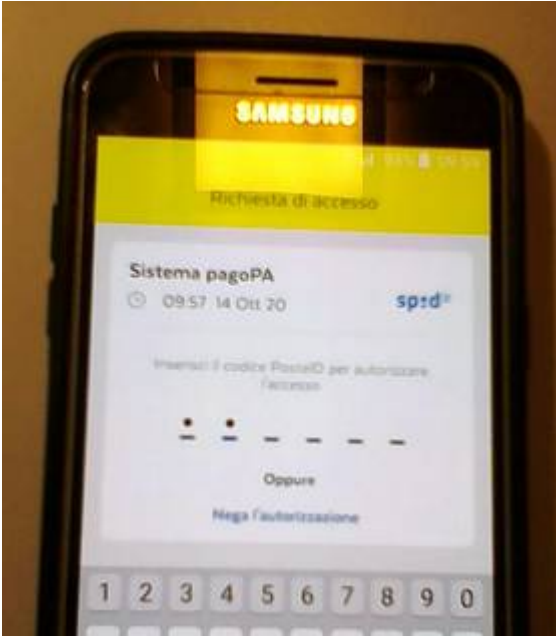

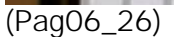

Inseriamo il codice PosteID di sei cifre sulla APP.

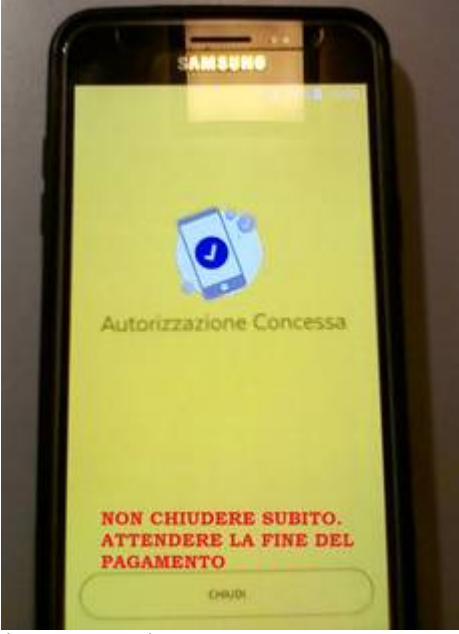

(Pag06\_27)

Apparirà "Autorizzazione Concessa" sullo smartphone ed una nuova videata sul computer.

NON CHIUDERE la APP prima della fine del pagamento.

| Richiesta di accesso di livello SPID 2 da<br>Sistema pagoPA                                                     |
|----------------------------------------------------------------------------------------------------|
| I seguenti dati stanno per essere inviati al fornitore dei servizi                                              |
| Indirizzo di posta elettronica                                                                                  |
| Nome                                                                                                    |
| Cognome                                                                                                    |
| Numero di telefono mobile                                                                                       |
| Codice fiscale                                                                                                  |
| NON ACCONSENTO                                                                                                  |
| Per consultare l'informativa sul trattamento dei dati personali ai sensi del Regolamento 2016/679/UE clicca qui |
|                                                                                                    |

(Pag06\_28) Acconsentiamo I informativa Privacy.

| /RFS/RF5 | 3300001 | COMUNE DI VICENZA<br>6030000/15.00/TXT/REFEZIONE: SAUTTO LU<br>15.00E | CIA Cod: 151 |
|----------|---------|-----------------------------------------------------------------------|--------------|
| pagoPg   | Ē       | Come vuoi pagare?<br>Carta di credito/debito                          |              |
|          | Í       | Conto corrente                                                        |              |
|          |         | Altri metodi di pagamento                                             |              |

(Pag06\_29) Subito dopo ci ritroviamo nel pannello della scelta del tipo di pagamento desiderato. Proseguire come sopra-indicato.

# PAGAMENTO CON AVVISO + CBill

Per questa modalità di pagamento, si riceve un Avviso di Pagamento dal Comune di Vicenza, oppure lo si genera come descritto nel capitolo 5.09 (ricordarsi il numero).

| Roberto SAUTTO                                  | Coco unoi forzo orazi 2                                                                                                    | 0      |
|-------------------------------------------------|----------------------------------------------------------------------------------------------------|--------|
| Conti v<br>Pagamenti A                          |                                                                                                    | 4      |
| Bonifico<br>Ricarica c <u>ana</u> lare<br>CBILL | Dati pagamento         Dati bollettino CBILL           Conto 26         48                                                                                                    |        |
| Carte 🗸                                         | Conto - 2648         Codice bolletta, Codice IUV o Codice anno pagamento           Di         ROBERTO SAUTTO           IBAN         IT93T010306264834                                                            |        |
|                                                 | Saldo disponibile                                                                                                    |        |
|                                                 | Importo * €<br>M Il servizio di pagamento CBILL è attivo sempre, festivi compresi, compatibilmente con la disponibilità di Digital Banking. Il pu<br>non è revocabile. Trovi la quietanza in Archivio Pagamenti. | agamen |

#### (Pag07\_01)

Si accede al proprio Home Banking e si seleziona il pagamento mediante Cbill. Nell'esempio si utilizza un conto presso MPS ma valgono anche gli altri istituti.

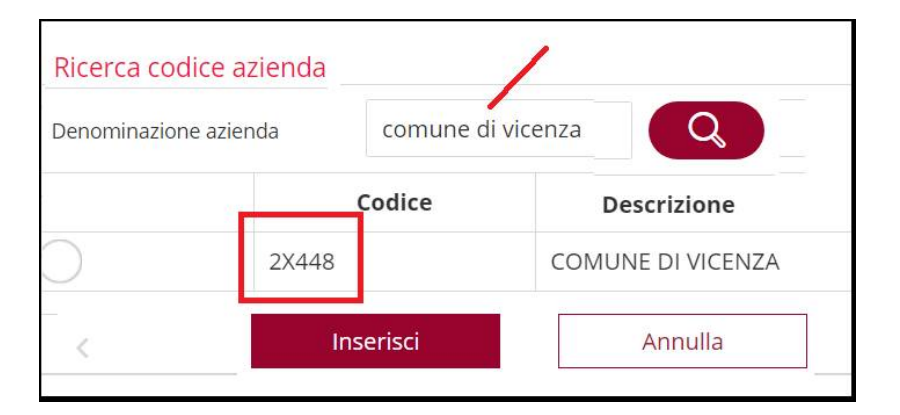

#### (Pag07\_02)

Si inseriscono i valori richiesti. Se non si conosce il Codice Azienda, è possibile ricercarlo. Confermare il riepilogativo.

|                                          | erca nel sito                                                         |                                             |
|------------------------------------------|-----------------------------------------------------------------------|---------------------------------------------|
|                                          | BOLLETTE E PAGAMENTI                                                  |                                             |
| COMPILA                                  | CONFERMA E                                                            | SITO                                        |
| BOLLETTINO POSTALE<br>PREMARCATO<br>RLEA | NO POSTALE BOLLETTE CBLL<br>NACO BOLLETTE CBLL<br>PageRA<br>MULTE AGE | MAV<br>ENZIA DELLE ENTRATE -<br>RISCOSSIONE |
| Esegui un pagamento                      | I tuoi pagamenti in scadenza                                          | a ()                                        |
| Altre Aziende                            | 2X448                                                                 | (?)                                         |
|                                          | COMUNE DI VICENZA                                                     |                                             |
| Identificativo pagamento - IUV*          | Importo*                                                              | Data pagamento*                             |
| 3010000000019855 ?                       | 100 €                                                                 | 16.01.2019                                  |
|                                          | <u>}</u>                                                              |                                             |
| Dal conto                                | Saldo disponibile                                                     | Ordinanti                                   |
|                                          |                                                                       |                                             |
| *Campo obbligatorio                      |                                                                       |                                             |
| ANNULLA                                  |                                                                       | SALVA CONTINUA                              |

(Pag07\_3) In questo esempio e' stato usato l'Istituto Intesa San Paolo

|                 |                            | CUANTO<br>Import:: 3.000,00 €<br>Commission:: 1,30 €<br>Commissioni azienda: 0,00 €<br>Importo totale:: 3.001,30 €<br>Pagato immediatamente | COSA                 | VICEN: |
|-----------------|----------------------------|----------------------------------------------------------------------------------------------------|----------------------|--------|
|                 |                            | CBILL in pagamento                                                                                                    |                      |        |
| 8               | 2X448<br>COMUNE DI VICENZA | 3.000,00 €<br>010000000019855                                                                                                    | Scade II N/A         | ^      |
| <b>0</b> - 1'   |                            |                                                                                                    |                      |        |
| 2X448           | nda                        |                                                                                                    |                      |        |
| Identificativ   | o bolletta - utenza        | Numero bolletta                                                                                                    | Riferimento bolletta |        |
| 301000000       | 000019855                  | 010000000019855                                                                                                    | N/A                  |        |
|                 | o transazione              | Indicazioni aggiuntive                                                                                                    | Importo              |        |
| Identificativ   |                            |                                                                                                    | 3.000,00 €           |        |
| Identificativ   |                            |                                                                                                    |                      |        |
| -<br>Commission | ıi                         | Commissioni azienda                                                                                                    | Importo totale       |        |

| tesa 🕅 Si     |                            | Cerca nel sito                |                      |
|---------------|----------------------------|-------------------------------|----------------------|
| <b>(</b>      | 2X448<br>COMUNE DI VICENZA | 3.000,00 €<br>010000000019855 | Scade il N/A         |
|               |                            |                               |                      |
| Codice azier  | nda                        | Nome azienda                  |                      |
| 2X448         |                            | COMUNE DI VICENZA             |                      |
| Identificativ | o bolletta - utenza        | Numero bolletta               | Riferimento bolletta |
| 301000000     | 000019855                  | 010000000019855               | N/A                  |
| Identificativ | o transazione              | Indicazioni aggiuntive        | Importo              |
| -             |                            |                               | 3.000,00 €           |
| Commission    | ni                         | Commissioni azienda           | Importo totale       |
| 1,30€         |                            | 0,00 €                        | 3.001,30 €           |
| Data scader   | ıza                        | Data di pagamento             | Data di addebito     |
| N/A           |                            | 16.01.2019                    | 16.01.2019           |
| Da            |                            | Conto                         |                      |
| Da            |                            | Conto                         |                      |
|               |                            |                               |                      |
|               |                            |                               |                      |
| ANNULLA       | INDIETRO                   |                               | SALVA CONFERMA       |

(Pag07\_5)

## ERRORE Schermata bianca dopo premuto Procedi col pagamento on-line

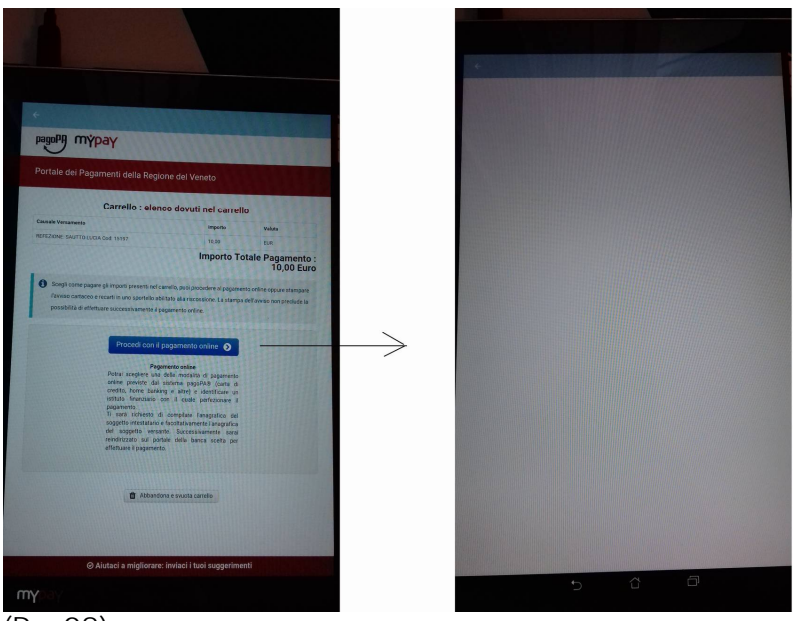

### (Pag08)

Descrizione ERRORE: Durante una Ricarica mediante APP ComunicAPP, dopo aver premuto PROCEDI COL PAGAMENTO ON-LINE compare una pagina bianca. Causa: la comunicazione fra ComunicAPP e MyPay con funziona su quel modello di Smartphone o iPad o con quei parametri. Tre soluzioni:

Effettuare il pagamento online accedendo al Portale Genitori (<u>https://www2.eticasoluzioni.com/vicenzaportalegen</u>) utilizzando un computer; Effettuare il pagamento online accedendo al Portale Genitori (<u>https://www2.eticasoluzioni.com/vicenzaportalegen</u>) utilizzando il proprio dispositivo mobile (smartphone/tablet); Effettuare il pagamento attraverso i 14 esercenti sul territorio, tra cui lo sportello di ricarica presso il Comune di Vicenza.

## PROBLEMA: Richiesta credenziali SPID dopo inserimento email

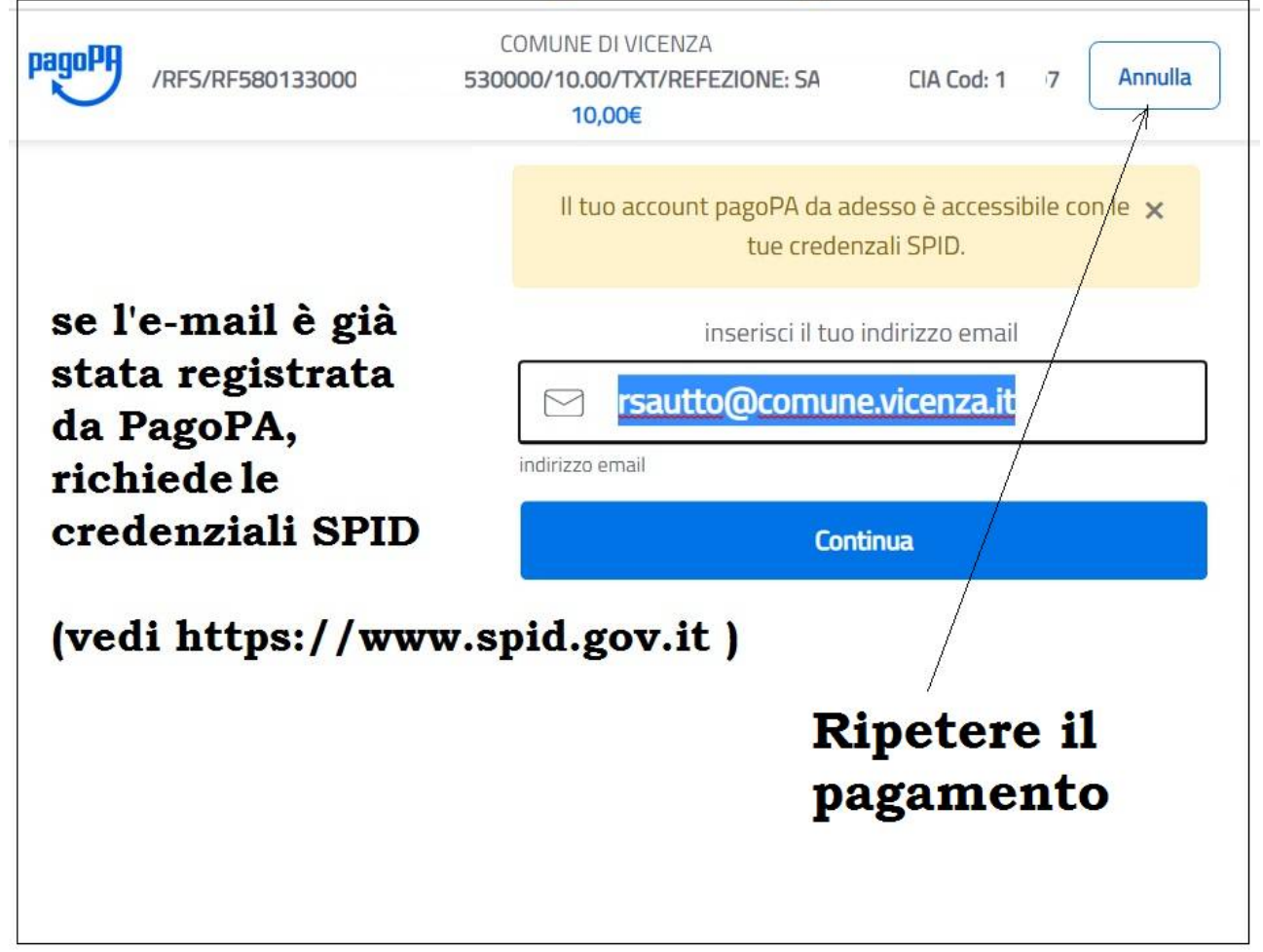

#### (Pag09)

PROBLEMA: Il cittadino sta procedendo col pagamento mediante (esempio) Carta di Credito ed entra nel programma del circuito Wisp di PagoPa (su cui il Comune non ha giurisdizione).

Preme "Entra con la tua e-mail" e la inserisce, ma invece di comparirgli i campi della Carta di credito, viene obbligato ad usare le credenziali SPID.

RISPOSTA: Questo perché il cittadino ha una vecchia registrazione PagoPa legata all'email inserita (Vedi immagine Pag06\_13 della guida) ed è volontà istituzionale di allargare il più possibile l'uso di SPID.

Premere Annulla e ripetere il pagamento ed inserendo le credenziali SPID al posto dell email.

Attenzione a non dilungarsi nell'eseguire queste operazioni per evitare il supero-tempo "Sessione scaduta", ovvero si è impiegato troppo tempo a fare questa operazione di pagamento (più di 10 minuti) e si dovrà ripetere la procedura dall'inizio.

ATTENZIONE: il msg "Credenziali errate" compare anche in caso di supero-tempo.

Qualora l'utente abbia necessità di resettare la registrazione collegata all'e-mail <u>esempio@esempio.eu</u>, può inoltrare opportuna richiesta: <u>helpdesk@pagopa.it</u> tel. **02 66897805**  Qualora il cittadino preferisca non utilizzare i parametri di default, puo' inserire una nuova e-mail non registrata (ed evitare di registrarla a fine operazione) poiche' il Wisp fa proseguire normalmente l'utente in forma "anonima".

# **ERRORE** Pagamento fallito, riprovare

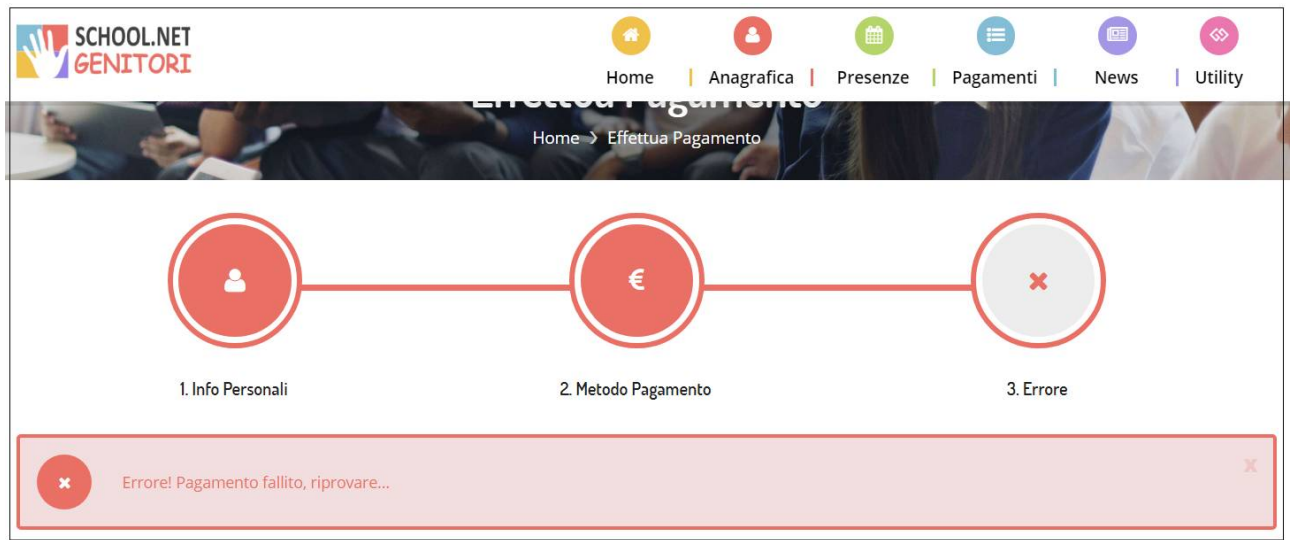

#### (Pag10)

Questo errore si verifica:

- dopo aver selezionato un Servizio per cui si effettua la ricarica non compreso fra quelli utilizzabili dal Bimbo/a.

### **ERRORE** interno al sistema

| pagoPA mypay                                                           | 👗 Accedi      |
|------------------------------------------------------------------------|---------------|
| Portale dei Pagamenti della Regione del Veneto                         | C Beneficiari |
| 🔅 Comune di Vicenza                                                    |               |
| X Si è verificato un errore interno al sistema. Si prega di riprovare. |               |
| Torna alla Homepage                                                    |               |

#### (Pag11)

In caso di "ERRORE interno al sistema" durante il pagamento, pregasi riprovare più tardi.

# ERRORE Pagamento fallito, riprovare (altro caso)

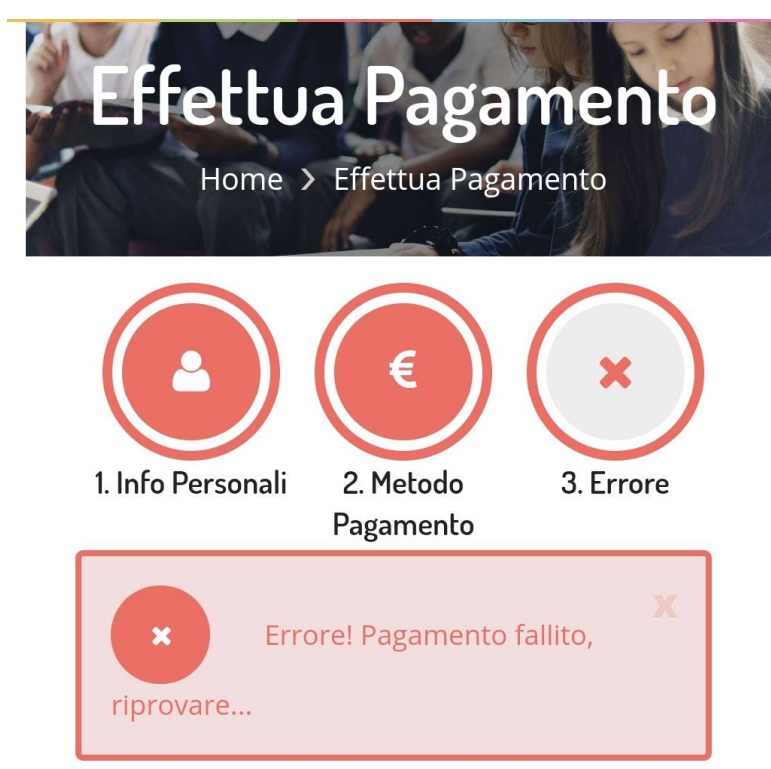

#### (Pag12\_1)

Problema: Dopo aver premuto sul Tipo di pagamento, compare l'errore.

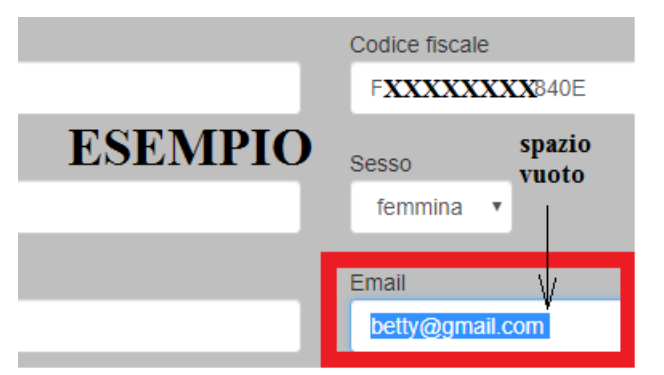

(Pag12\_2)

Causa: inserito un errato indirizzo e-mail sull'anagrafica del Genitore/Tutore (esempio uno spazio vuoto (cd. Blank) alla fine dell'indirizzo)

Soluzione: Correggere l'indirizzo e-mail. Attualmente questa operazione puo' essere effettuata dall'assistenza Appnet-it ovvero dal Settore Istruzione. Inviare quindi una richiesta via e-mail a: portaledelcittadino@comune.vicenza.it

# Richiesta inserimento cod. OTP durante uso Carta di Credito

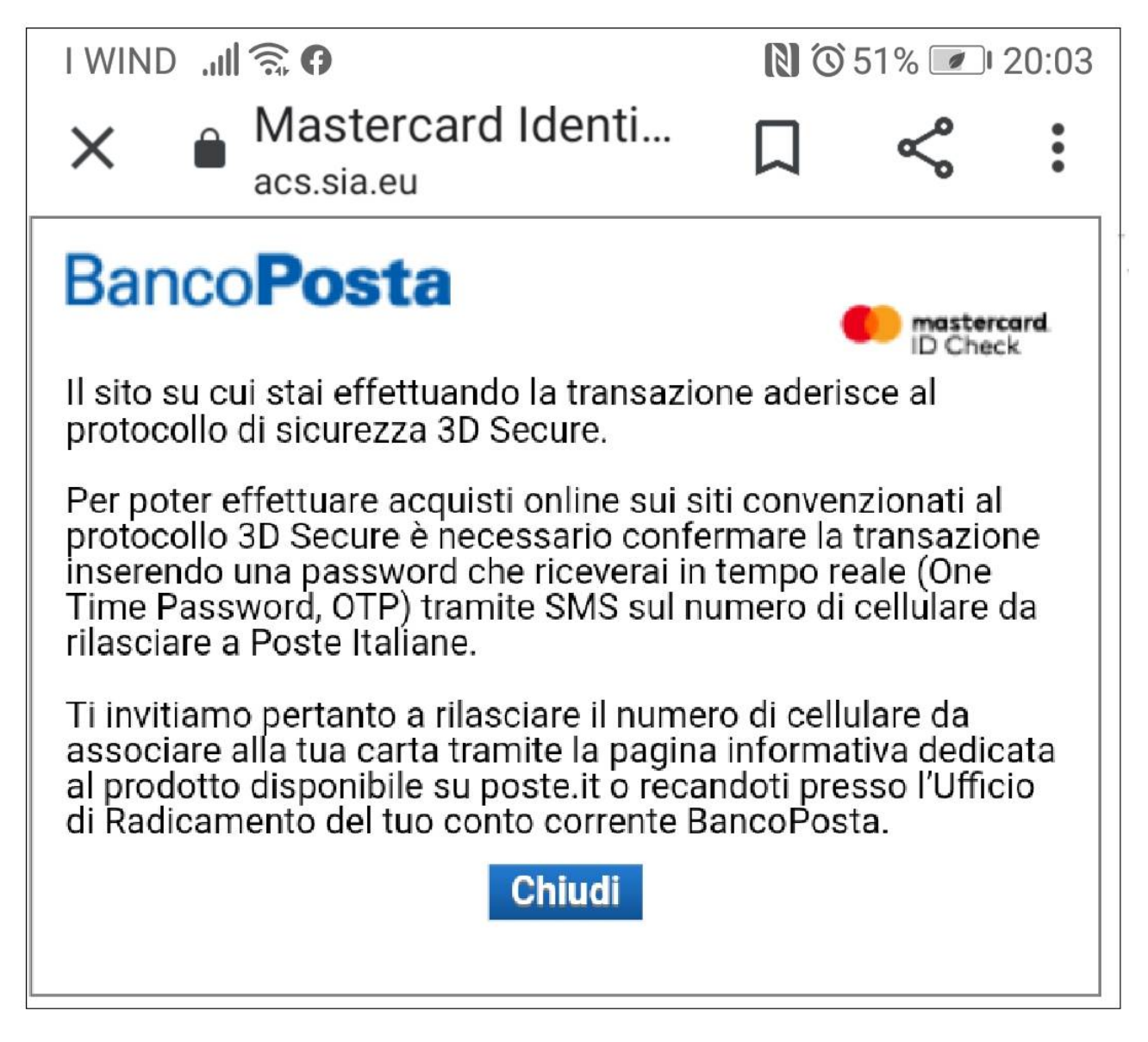

(Pag13)

Quando l'utente ha richiesto la Carta di Credito alle Poste (esempio), ha anche richiesto l'attivazione del protocollo di sicurezza 3D secure comunicando anche un numero di cellulare.

Succede quindi che per utilizzare la Carta di Credito su alcuni siti, bisogna inserire un codice numerico (cd. OTP) inviato a quel cellulare al momento dell'uso della Carta di Credito. Per maggiori informazioni sentire l''istituto che ha emesso la Carta di Credito.

# **REQUISITI DELLA PASSWORD**

Per cambiare la Password si clicca in alto a dx

| Cam<br>Hon                                                                                                    | me > Cambio Password |  |
|----------------------------------------------------------------------------------------------------|----------------------|--|
| Cambio Password Codice 15203<br>La Password è scaduta e deve essere cambiata.<br>La lunghezza della password dovrà essere compresa tra gli 8 e i 1<br>caratteri alfanumerici. E' obbligatoria la presenza di almeno un<br>carattere maiuscolo, uno minuscolo, un carattere speciale ed un<br>numero. | 16<br>1              |  |
| Vecchia password                                                                                                    |                      |  |
| Nuova password                                                                                                    |                      |  |
| Conferma nuova password                                                                                                    | <u> </u>             |  |
| CONFERMA LOGOUT<br>(Pag14)                                                                                                    |                      |  |

Requisiti Lunghezza da 8 a 16 caratteri alfanumerici. Obbligatori almeno una Maiuscola, una Minuscola, un carattere speciale e una cifra.

# ERRORE Operazione rifiutata, controlla di aver inserito correttamente i dati carta

| $\leftarrow$                                                                                                    |                                                                                |
|----------------------------------------------------------------------------------------------------|--------------------------------------------------------------------------------|
| COMUN<br>/RF3787820 ************************************                                                                                              | NE DI VICENZA<br>0/50.00/TXT/REFEZIONE: GE xxxxxxx ORE<br>od: 1 xx 3<br>50,00€ |
| Operazio                                                                                                    | one rifiutata                                                                  |
| Forse si tratta di qualche codice inserito<br>sbagliato o omesso<br>oppure di un problema legato alla Carta                                           | carta                                                                          |
| di Credito stessa<br>o al programma di verifica (tipo 3D<br>secu <del>re, Identity Cheek, Verified by Visa)</del><br>eventualmente collegato ad essa. | Chiudi<br>Informativa sulla privacy                                            |
|                                                                                                    | $\bigcirc$                                                                     |

(Pag15)

Durante la fase finale del pagamento mediante Carta di credito, compare l errore. Si tratta di qualche codice inserito sbagliato o omesso oppure di un problema legato alla Carta stessa o al programma di verifica (tipo 3D secure, Identity Check, Verified by Visa) eventualmente collegato ad essa. Contattare il proprio Istituto bancario.

Se si ha urgenza, tentare nuovamente il pagamento cambiando la forma di pagamento (carta di credito, ecc.)

# ERRORE: "Autorizzazione fallita" durante accreditamento

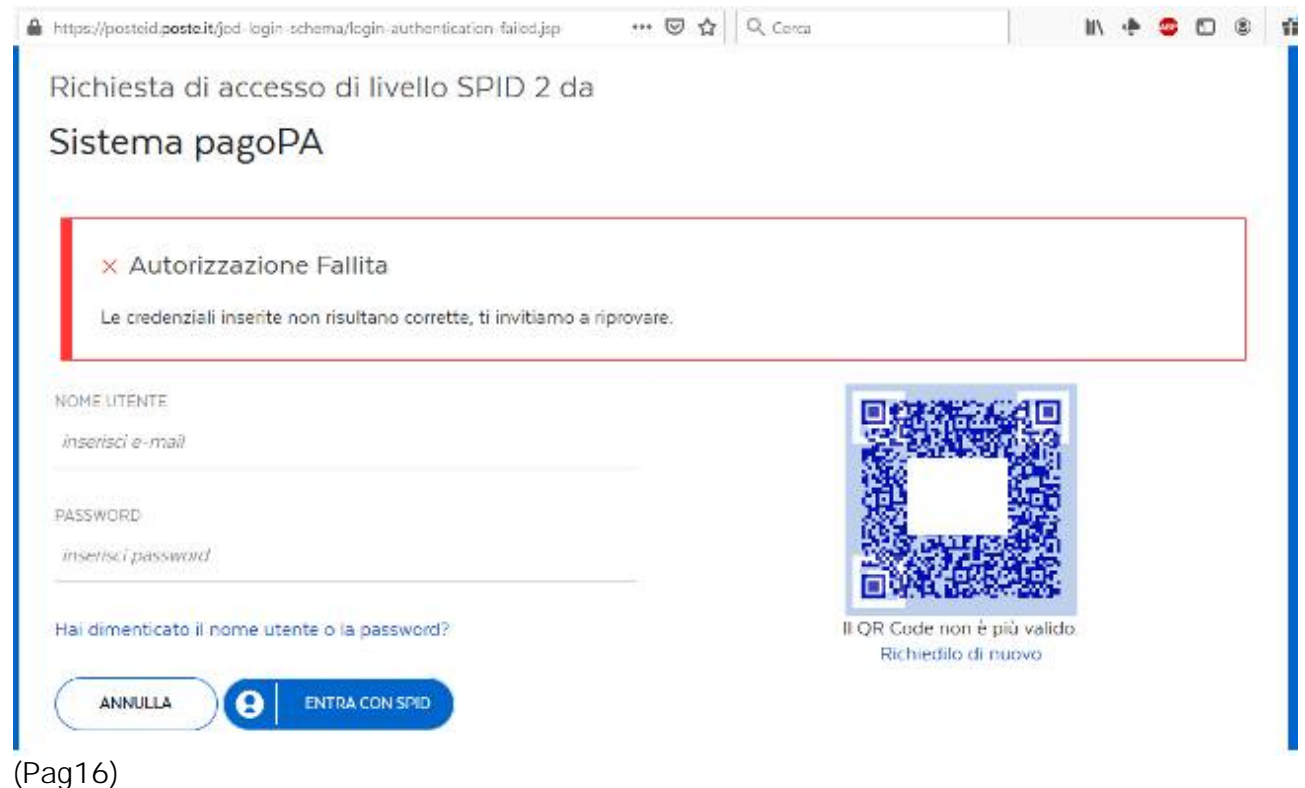

Durante la fase di accreditamenti SPID compare l errore. Forse si tratta di un inserimento omesso o errato.

ATTENZIONE: il msg "Credenziali errate" compare anche in caso di supero-tempo.

# ERRORE: "Qualcosa e' andato storto" durante la fase di pagamento

| /RFS/RF600 | COMUNE DI VICENZA<br>V50.00/TXT/REFEZIONE:<br>50,00 €                                                                                                    | zoe Cod: 115                  |
|------------|----------------------------------------------------------------------------------------------------|-------------------------------|
| ſ          | Qualcosa è andato stort<br>Prima di riprovare, controlla la tua casella di po<br>iceverai a breve un'email da no-reply@pagopa.<br>con l'esito del pagamento. | <b>CO.</b><br>osta:<br>gov.it |

(Pag17)

Durante la fase finale del pagamento compare I errore. Purtroppo la descrizione e' generica e non ci lascia capire I errore commesso.

# PROBLEMA: Rich. User e Pswd dopo inserimento e-mail (obsoleto)

| /RFB/010200000 | COMUNE DI VICENZA<br>64/43.00/TXT/Versamento n. 2019/<br>43,00€ |  |
|----------------|-----------------------------------------------------------------|--|
| 0              | Inserisci il tuo username                                       |  |
| zsemame utente |                                                                 |  |
| 9              | Inserisci la tua password 🔘                                     |  |
| oassword       | Password dimenticata?                                           |  |
|                |                                                                 |  |

#### (Pag19)

PROBLEMA: Il cittadino sta procedendo col pagamento mediante (esempio) Carta di Credito ed entra nel circuito Wisp di PagoPa (su cui il Comune non ha giurisdizione). Preme "Entra con la tua e-mail" e la inserisce, ma invece di comparirgli i campi della Carta di credito, viene obbligato ad usare le credenziali SPID.

RISPOSTA: Questo perché il cittadino ha una vecchia registrazione PagoPa legata all'email inserita (Vedi immagine Pag06\_13 della guida) ed è volontà istituzionale di allargare il più possibile l'uso di SPID.

Premere Annulla e ripetere il pagamento ed inserendo le credenziali SPID al posto dell email.

Attenzione a non dilungarsi nell'eseguire queste operazioni per evitare il supero-tempo "Sessione scaduta", ovvero si è impiegato troppo tempo a fare questa operazione di pagamento (più di 10 minuti) e si dovrà ripetere la procedura dall'inizio.

ATTENZIONE: il msg "Credenziali errate" compare anche in caso di supero-tempo.

Qualora l'utente abbia necessità di resettare la registrazione collegata all'e-mail <u>esempio@esempio.eu</u>, può inoltrare opportuna richiesta: <u>helpdesk@pagopa.gov.it</u> tel. **02 66897805** 

Qualora il cittadino preferisca non utilizzare i parametri di default, puo' inserire una nuova e-mail non registrata (ed evitare di registrarla a fine operazione) poiche' il Wisp fa proseguire normalmente l'utente in forma "anonima".